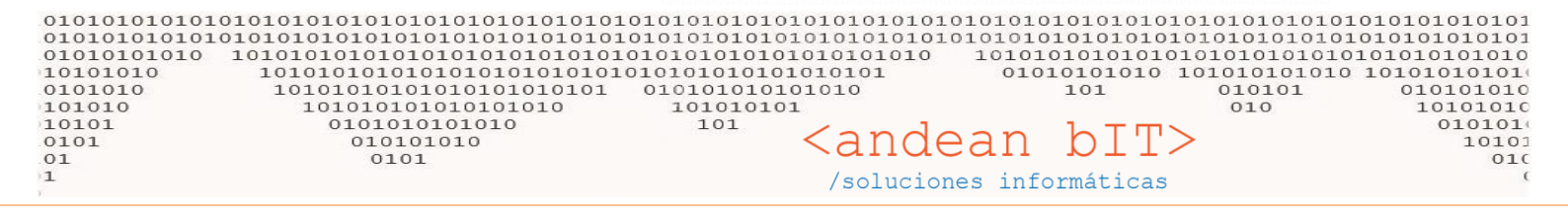

# **HILO COMERCIAL DE VENTAS**

La relación con un CLIENTE puede comenzar con la generación de una **PRESUPUESTO** o **COTIZACIÓN**. Continúa con la carga del **PEDIDO** cuando nuestro cliente nos confirma la compra de mercadería, luego con el **REMITO** mediante el cual hacemos la entrega de la misma, y la **FACTURA DE VENTA** que genera el saldo deudor en el cliente de acuerdo a la condición de venta que hayamos acordado con él.

Si el cliente tiene una cuenta corriente, generaremos un **RECIBO** de cobro para saldarla.

Este hilo comercial estará representado con una botonera que nos permitirá realizar cada acción para cada cliente en particular, dentro del módulo **ALMACENES / CLIENTES**.

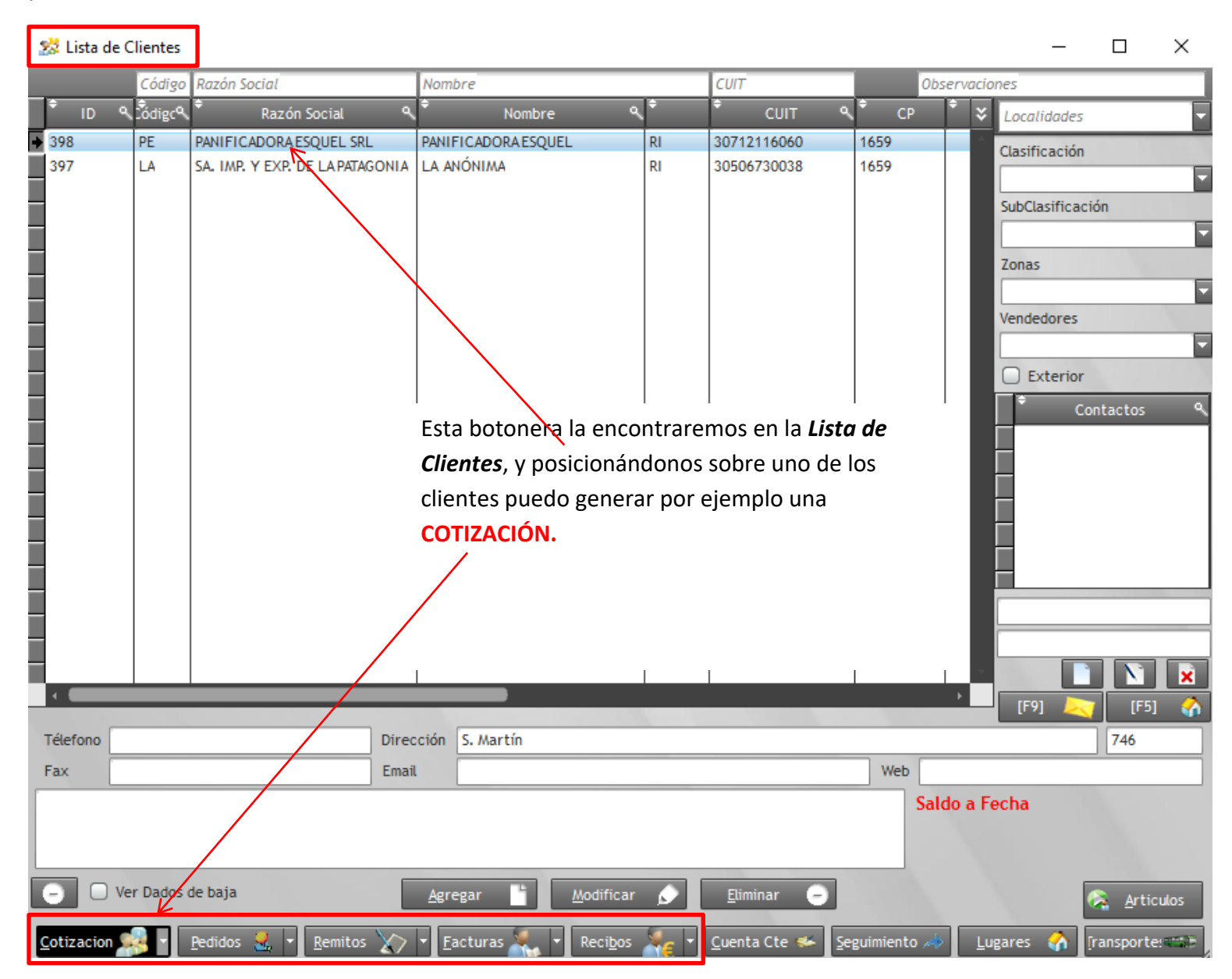

Cada botón nos permitirá acceder al historial de comprobantes de, en el caso del ejemplo, nuestro cliente PANIFICADORA ESQUEL SRL. Es decir, que las cotizaciones o presupuestos se guardarán en el botón "Cotización", los pedios con los "Pedidos",

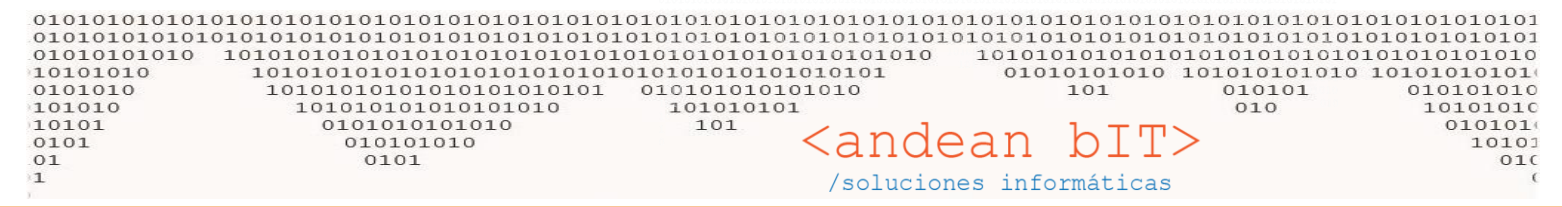

los remitos con los "**Remitos**", etc. A su vez, este ordenamiento nos permitirá generar a partir de un comprobante el siguiente correspondiente en el hilo comercial de ventas: es decir, que de una Cotización, generaremos automáticamente el pedido, remito y factura hasta finalizar la venta.

Es importante antes de comenzar la relación de venta, cargar toda la información necesaria de nuestro cliente en su FICHA DE CLIENTE.

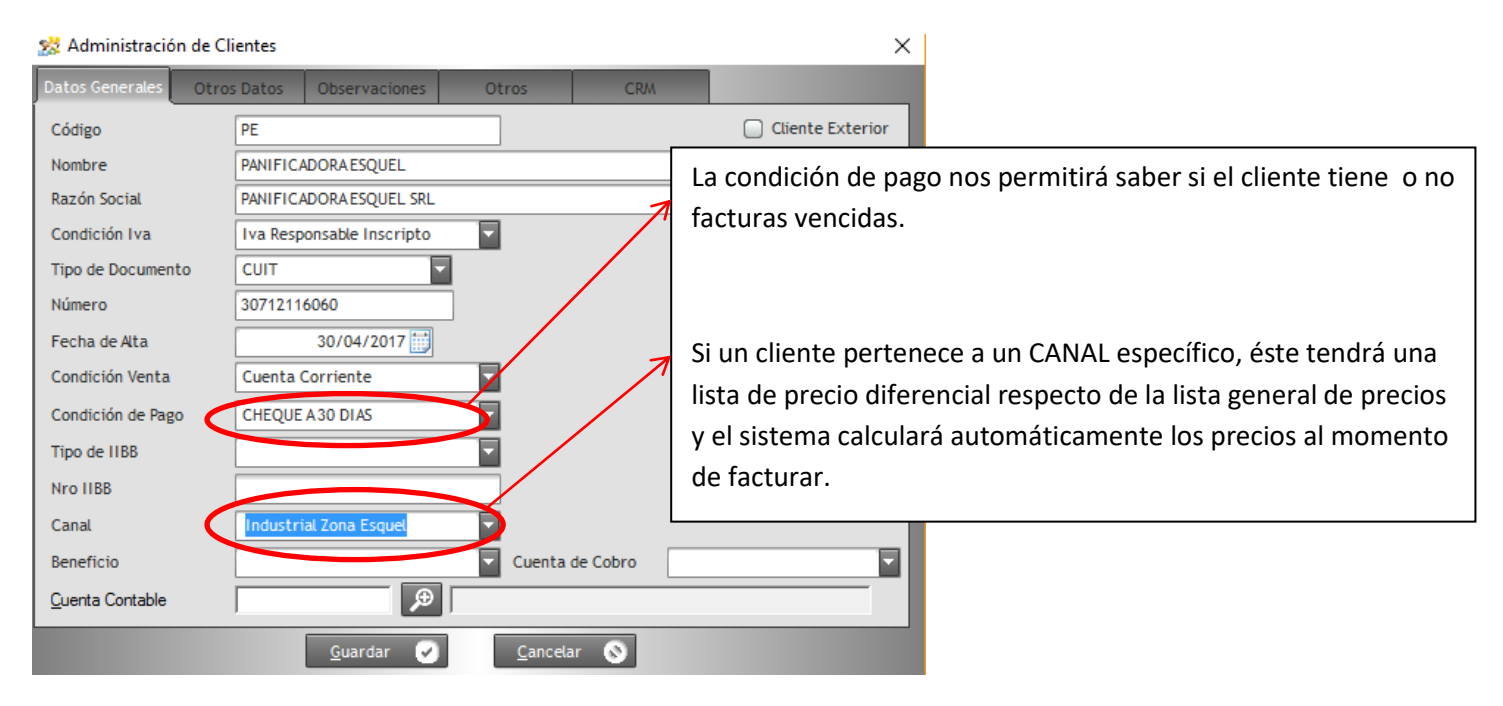

## Agregando una COTIZACION.

Como dijimos anteriormente, posicionados sobre el cliente PANIFICADORA ESQUEL SRL, y presionando el botón "Cotización", accederemos a la lista de cotizaciones de nuestro cliente como se muestra en la imagen de debajo.

|   | 🎎 Lista de C    | otizaciones de Ve    | nta (PANIFICADOR/      | A ESQUEL SRL)          | ]                                                                                            |                                                                                                    |                 |              |                        |                          |                               | _                |                    |                   |
|---|-----------------|----------------------|------------------------|------------------------|----------------------------------------------------------------------------------------------|----------------------------------------------------------------------------------------------------|-----------------|--------------|------------------------|--------------------------|-------------------------------|------------------|--------------------|-------------------|
|   | Cliente         | PANIFICADORAE        | SQUEL SRL              | - ⊅                    | Fe                                                                                           | echa Desde                                                                                               |                 |              |                        |                          | Ver Sin Factur                | rar 🛛            | Buscar             |                   |
| l | Número          | 0000000              | 0                      |                        | Fe                                                                                           | cha Hasta                                                                                                | 05/05/20        | )17 拱        |                        |                          | Ver Facturad                  | os               | Duscar             |                   |
|   | ¢ اD            | <sup>♥</sup> Fecha ۹ | ¢ Clier                | nte                    | ÷                                                                                            | <del>\$</del> ٩                                                                                          | <b>۴</b> ۹      | Moneda       | <sup>♦</sup> Importe ۹ | ¢<br>Usuario             | ិ Id Fac.   ९                 | ÷ En             | ntrega 🤍           | ≈                 |
|   | • 704           | 04/05/2017           | PANIFICADORA ESQI      | UEL SRL P              | RE X                                                                                         | 0001                                                                                                    | 0000001         | S            | 9.440,00               | admin                    | 0                             |                  |                    | *                 |
|   | Entrega         |                      |                        |                        | [F2] Gen<br>[F3] Gen<br>[F4] Cop<br>[F5] Imp<br>[F5] Imp<br>[F6] Ver<br>[F7] Gen<br>[F8] Ver | nerar Factura<br>erar Remito<br>oiar Cotización<br>orimir Cotizació<br>Factura<br>nerar Pedido<br>Pedido | in l            |              | En toda li             | sta de com<br>GREGAR - M | probante<br>ABM:<br>VIODIFIC/ | es ten<br>AR - I | idrán lo<br>ELIMIN | os botones<br>IAR |
|   |                 |                      |                        |                        |                                                                                              |                                                                                                    |                 |              |                        |                          |                               |                  |                    |                   |
| ł | <u>ل</u> ار ال  | nprimir 🛼            |                        | A                      | gregar                                                                                       | <u>h</u> o                                                                                               | dificar 🔎       | <u>E</u> lim | inar 😑                 |                          |                               |                  | Cerrar             | <b>×</b>          |
| [ | F2] Generar Fac | tura. [F3] Generar F | Remito. [F4] Copiar Co | otización. [F5] Imprim | nir Cotizaci                                                                                 | ión. [F6] Ver Fa                                                                                         | ctura. [F7] Ger | nerar Pedido | . [F8] Ver Pedido      |                          |                               |                  |                    |                   |

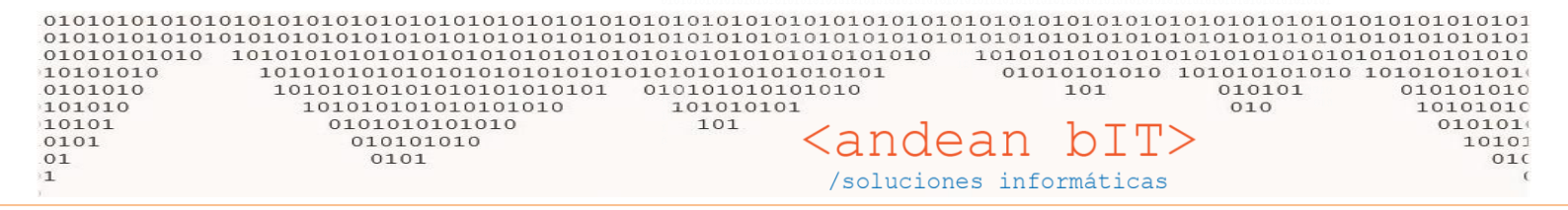

Mediante el botón AGREGAR entonces, generaremos la cotización...

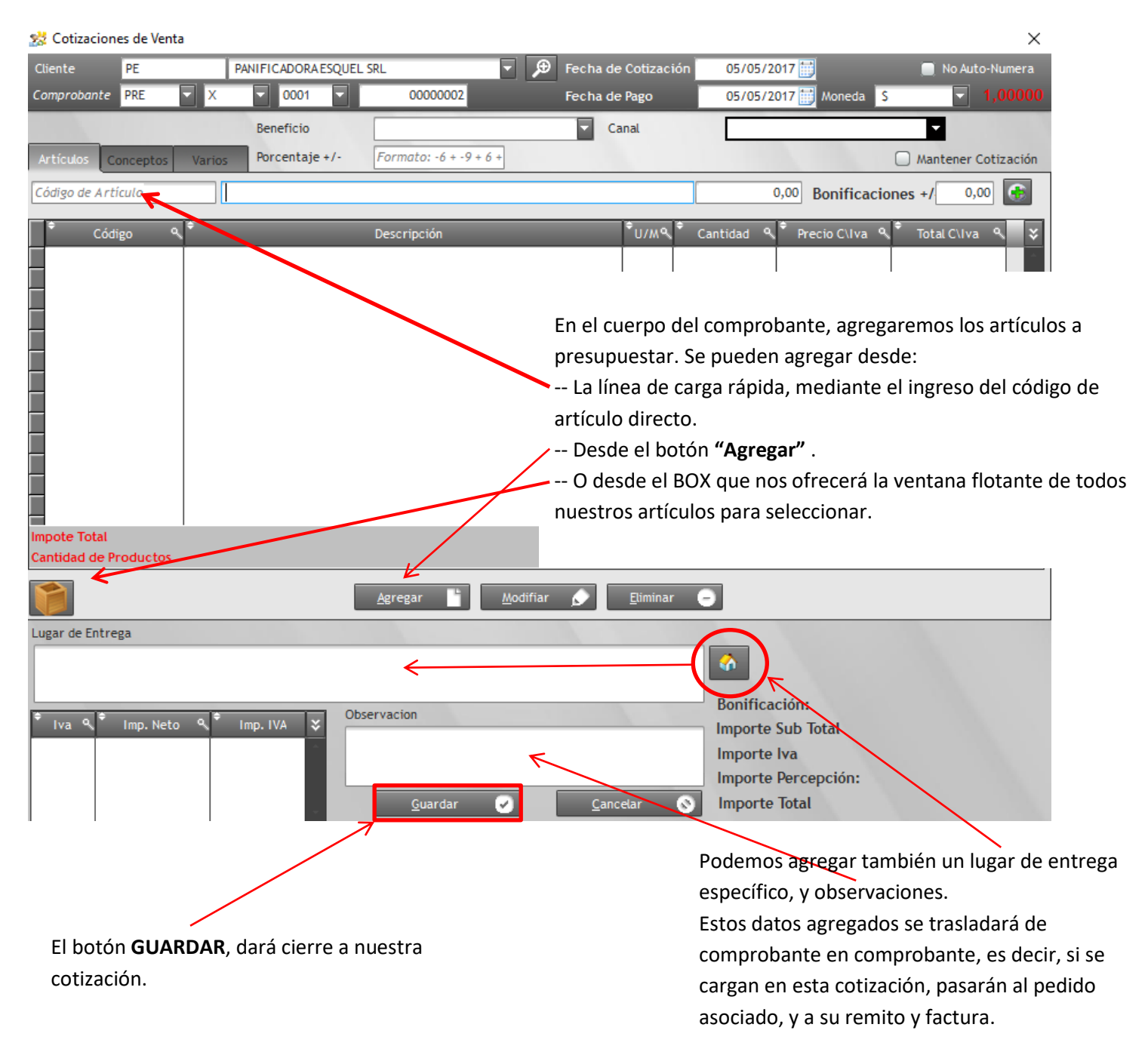

Guardada la cotización, podemos continuar a partir de ella, con nuestra venta, y confeccionar el **PEDIDO**. Veremos en la lista de cotizaciones o presupuestos y posicionados sobre el presupuesto confirmado por nuestro cliente, una serie de teclas funcionales para la generación de los siguientes comprobantes de ventas...

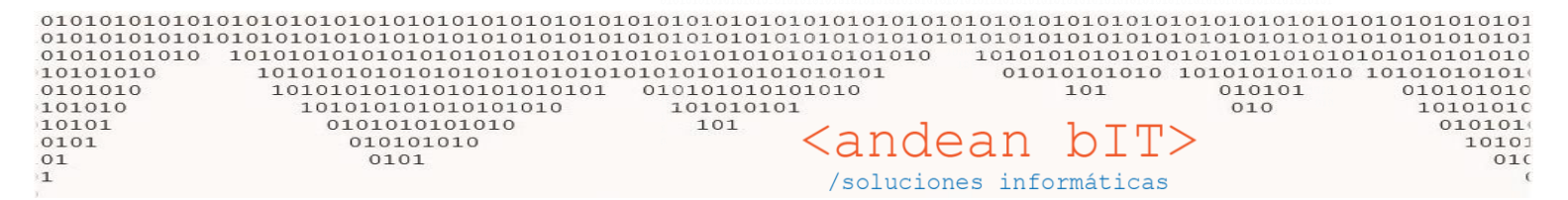

🗏 Lista de Cotizaciones de Venta (PANIFICADORA ESQUEL SRL)

| Cl | Liente PANIFICADORA ESQUEL SRL |     | . €        | Fecha                   | Desde |       |       |                                                                  | 📄 Ver Sin Facturar                                                                                  | Buscar                                                                    |                |             |
|----|--------------------------------|-----|------------|-------------------------|-------|-------|-------|------------------------------------------------------------------|----------------------------------------------------------------------------------------------------|---------------------------------------------------------------------------|----------------|-------------|
| N  | ímero                          |     | 0000000    | 0                       |       | Fecha | Hasta | 05/05/20                                                         | 17 📆                                                                                                |                                                                           | Ver Facturados | Dascar      |
|    | ÷ IC                           | ) 9 | 🕈 Fecha 🔍  | ¢<br>Cliente            | ÷     | ÷     | \$ م  | <del>\$</del> م                                                  | Moneda≪                                                                                             | ♦ Importe  ٩ ♦ Usuario                                                    | 🕈 Id Fac. 🔍 🕈  | Entrega 🔍 🛠 |
|    |                                | 704 | 04/05/2017 | PANIFICADORA ESQUEL SRL | PRE   | x     | 0001  | 00000001<br>[F2]<br>[F3]<br>[F4]<br>[F5]<br>[F6]<br>[F7]<br>[F8] | S<br>Generar Fa<br>Generar Re<br>Copiar Coo<br>Imprimir C<br>Ver Factur<br>Generar Pe<br>Ver Pedido | 9.440,00 admin<br>actura<br>emito<br>tización<br>Cotización<br>a<br>edido | 0              |             |

#### Con la tecla F7 generaremos el PEDIDO.

Y se nos abrirá la ventana con el comprobante **PED** y su numeración correspondiente con los datos cargados previamente en la cotización (Lugar de entrega, Observaciones, etc, etc.).

| 👷 Pedic              | los de        | Venta          |        |           |           |         |                     |                            |                                       |                                               |                                       |                                           |                                            | ×               |
|----------------------|---------------|----------------|--------|-----------|-----------|---------|---------------------|----------------------------|---------------------------------------|-----------------------------------------------|---------------------------------------|-------------------------------------------|--------------------------------------------|-----------------|
| Cliente              |               | PE             |        | PANIFIC   | ADORAE    | SQUEL   | SRL                 | - 🗩                        | Fecha 0                               | 4/05/2017                                     | Entrega                               | 04/05/2017 📑                              | 📄 No Auto-Numer                            | a               |
| Comprob              | ante          | PED 🔽          | Х      |           | 0001      |         | 0000002             |                            |                                       |                                               |                                       | Moneda S                                  | - 1,000                                    | 00              |
| Condició             | n de Ve       | enta Cuent     | a Cori | riente    |           |         | Beneficio           |                            |                                       | Cana                                          | ıl                                    |                                           |                                            | -               |
| Depósito             |               |                |        |           |           |         | Descuento %         |                            |                                       | 0,00 Esta                                     | do                                    | Pendiente                                 | 1                                          | -               |
| Artíc                | ulos          |                |        |           |           |         |                     |                            |                                       |                                               |                                       |                                           | Mantener Pedia                             | do              |
| Código               |               | De             | escrip | ción      |           |         |                     |                            | Prec                                  | io Sin Iva                                    | Cantidad                              | F. Entrega                                | Items                                      | _               |
| Código d             | e Artío       | tulo De.       | scripc | ión de Ar | tículo    |         |                     |                            |                                       | 0,0                                           | 00 00                                 | 0,00                                      | 3                                          |                 |
| +<br>Items           | <u>م</u> \$   | Entrega 🤗      | ÷      | Código    | ہ م       | ÷       | Descr               | ipción                     | <sup>‡</sup> Pre                      | ecio C\Iva 🔍                                  | <sup>‡</sup> U/M �                    | 🕈 Cantidad 🔍                              | 🕈 Total C\Iva 🔍                            | ×               |
|                      | 1 (           | 05/05/2017     | HTO    | 00050     |           | HARIN   | ADE TRIGO 0000 X    | 50 KG.                     |                                       | 521,00                                        | BOL                                   | 5,00                                      | 2.605,00                                   | <u>^</u>        |
|                      | 2 (           | 05/05/2017     | HTT    | 000025    |           | HARIN   | IADE TRIGO TAPERA ( | Si no h<br>botón<br>nuestr | nay nada q<br>GUARDAF<br>ro cliente I | 297,00<br>Jue modif<br>R cargamo<br>PANIFICAI | icar o agro<br>os el comp<br>DORA ESC | egar en el PE<br>probante en<br>QUEL SRL. | 5.940,00<br>DIDO, media<br>la lista de pec | nte e<br>dido c |
|                      |               |                |        |           |           |         |                     |                            |                                       |                                               |                                       |                                           |                                            | -               |
| Impote T<br>Cantidad | otal<br>de Pr | oductos        |        |           |           | 2       |                     |                            |                                       |                                               |                                       |                                           | 8.545,00                                   |                 |
| M                    |               |                |        |           |           |         | <u>A</u> gregar     | <u>M</u> odifiar           | <u>E</u> lin                          | ninar 😑                                       |                                       |                                           |                                            |                 |
| Entrega              |               |                |        |           |           |         |                     |                            |                                       |                                               | ecibido:                              |                                           |                                            |                 |
| Trans.               | Transo        | cont SRL - Es  | quel - | Esquel (1 | 659) - Cl | nubut - | Argentina - Horario | : 9-18 <del>//</del> 5     |                                       | B                                             | onificación:                          |                                           |                                            |                 |
| Obs                  | fkjsdg        | flksdgflsgdfli | wiref  | gdksjbfks | d         |         | ļ                   | L                          |                                       | In<br>In                                      | nporte Sub<br>nporte Iva              | Total                                     | 8.545,                                     | 00              |
|                      |               |                |        |           |           |         | <u>G</u> uardar     |                            | <u>C</u> ancelar                      | 🔕 In                                          | nporte Total                          |                                           | 8.545,                                     | 00              |

е

 $\times$ 

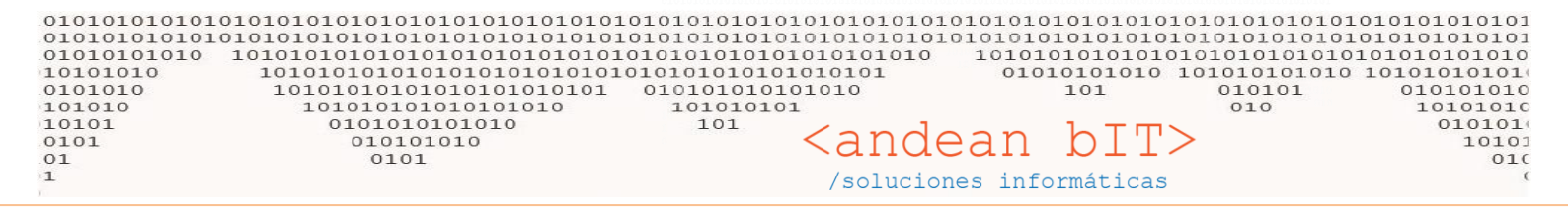

Para visualizar los **PEDIDOS** de nuestro cliente, o simplemente para agregar un PEDIDO nuevo (son previa cotización) recordemos que en la Lista de Clientes, posicionados sobre nuestro cliente, debemos acceder al botón de **"Pedidos".** 

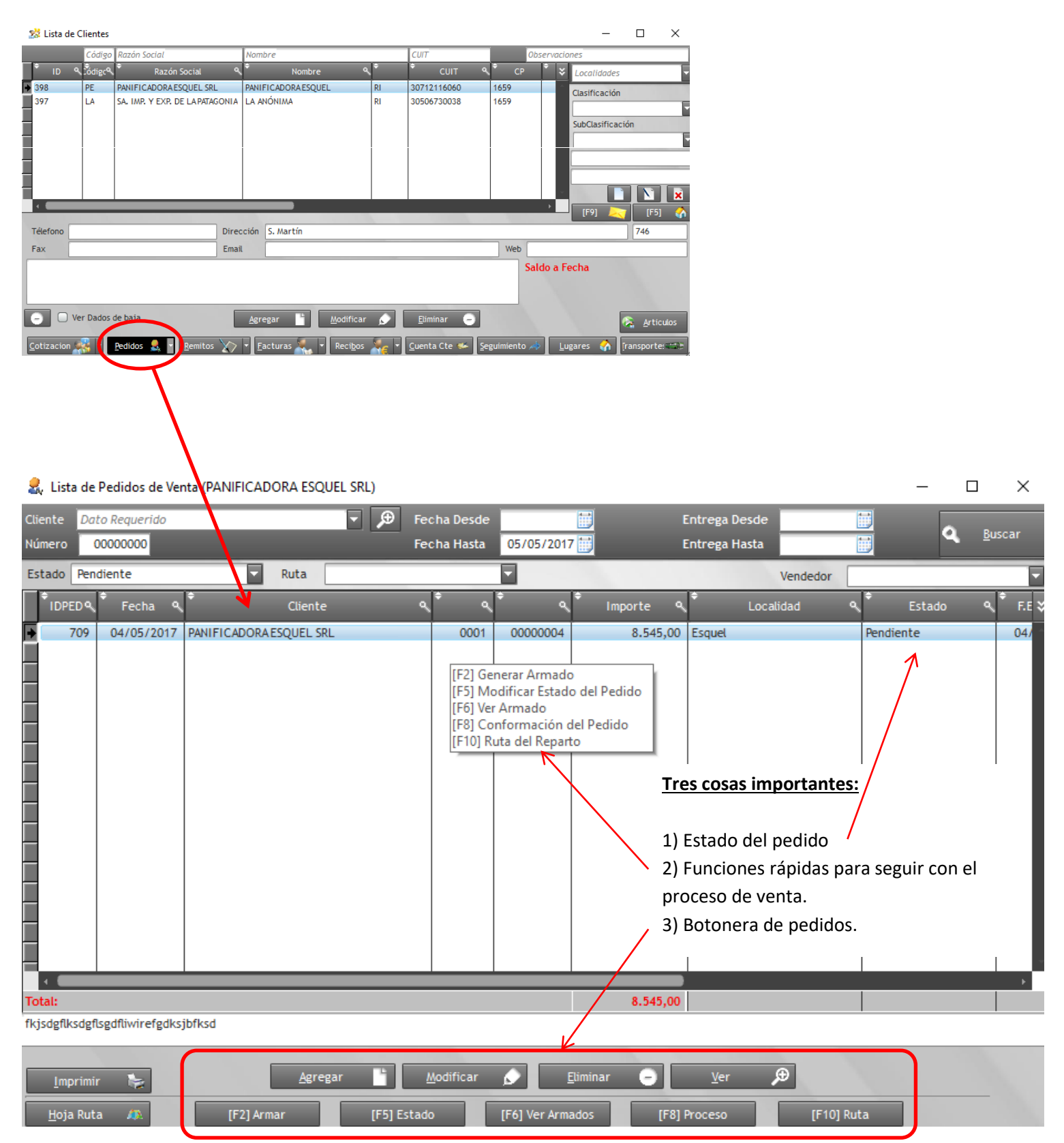

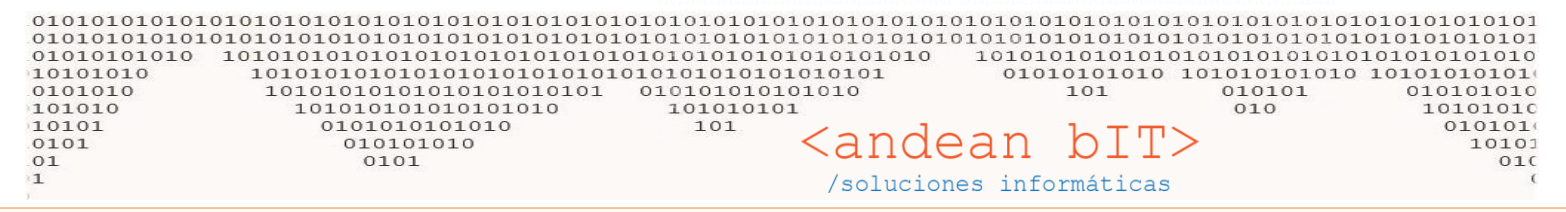

#### Estado del pedido. 1)

Al agregar el comprobante PEDIDO el estado siempre será "pendiente", y es posible cambiar los estados manualmente, pero no hace falta si se continúa con el proceso normal de ventas. Es decir, que el pedido pasará a estado "armado" cuando generemos el comprobante ARMADO (cuando nuestro personal de depósito prepare o embale la mercadería lista para enviar), y luego pasará a estado de "remitido" cuando se haga efectiva la entrega mediante la generación del comprobante REMITO; y "facturado" cuando se genere la FACTURA DE VENTA. Esta información simplifica la organización de las entregas y además ANDINO GESTION ofrece reportes de estado de pedidos para optimizar el seguimiento y organización de los mismos.

### 2) Funciones rápidas.

La que usarán habitualmente será la tecla F2 – Genera Armado.

### 3) Botonera.

Como todo comprobante interno –no fiscal- puede modificarse o eliminarse. Con lo cual estarán los botones para realizar estas acciones sobre los PEDIDOS ya cargados, o agregar un PEDIDO nuevo (sin cotización previa), además de poder modificar el estado del pedido o generar el armado o ver el armado ya asociado al pedido en cuestión. El botón F2-ARMAR o la función rápida F2-Genera Armado, es el siguiente paso para continuar con nuestra venta.

| ***Es importante saber a | que el pedido en estado de | e pendiente, reserva | la mercadería en nuestro | disponible de stock***                |
|--------------------------|----------------------------|----------------------|--------------------------|---------------------------------------|
| - <b>I</b>               |                            |                      |                          | · · · · · · · · · · · · · · · · · · · |

| L.      | Lista de Stock      | por Artículos                           |               |              |                  |                  | -                      |                  | $\times$              |
|---------|---------------------|-----------------------------------------|---------------|--------------|------------------|------------------|------------------------|------------------|-----------------------|
|         |                     |                                         | Famil         | lia          |                  | 🔻 Sub-Ru         | ubro                   |                  |                       |
| 6       | Códigos             | Busqueda Por Descripción                | Rubro         | 0            |                  | - Marca          | IS                     |                  |                       |
|         | ¢<br>Código ▼       | ¢<br>Descripción ▼                      | ¢<br>Unidad۹, | Disponible ۹ | ♥<br>Reservado 역 | ¢<br>Seg-Unid. ९ | ¢<br>Seg. Disponible ⁰ | ≑<br>Seg. Reserv | 'ado <sup>q</sup> , ¥ |
|         | HS15                | HARINA DE SALVADO X 15 KG               |               |              |                  |                  |                        |                  |                       |
|         | HT000025            | HARINA DE TRIGO 0000 X 25 KG.           |               | 30,00        | 0,00             |                  | 0,00                   |                  | 0,00                  |
| +       | HT000050            | HARINA DE TRIGO 0000 X 50 KG.           |               | 45,00        | 5,00             | -                | 0,00                   |                  | 0,00                  |
|         | HTP100025           | HARINA DE TRIGO 000 PAN INGLES X 25 KG. |               |              |                  |                  |                        |                  |                       |
|         | HTP100050           | HARINA DE TRIGO 000 PAN INGLES X 50 KG. |               |              |                  |                  |                        |                  |                       |
|         | HT00025             | HARINA DE TRIGO 000 X 25 KG.            |               | 20,00        | 0,00             |                  | 0,00                   |                  | 0,00                  |
|         | HT00050             | HARINA DE TRIGO 000 X 50 KG.            |               |              |                  |                  |                        |                  |                       |
|         | HTC00050            | HARINA DE TRIGO CATRIEL 000 X 50 KG     |               |              |                  |                  |                        |                  |                       |
|         | HTL000025           | HARINA DE TRIGO LIMAY 0000 X 25 KG.     |               | 10,00        | 0,00             |                  | 0,00                   |                  | 0,00                  |
|         | HTL000050           | HARINA DE TRIGO LIMAY 0000 X 50 KG.     |               |              |                  |                  |                        |                  |                       |
|         | HTS000025           | HARINA DE TRIGO SEMOLIN 0000 X 25 KG.   |               |              |                  |                  |                        |                  |                       |
|         | HTS000050           | HARINA DE TRIGO SEMOLIN 0000 X 50 KG.   |               |              |                  |                  |                        |                  |                       |
|         | HTT000025           | HARINA DE TRIGO TAPERA 0000 X 25 KG.    |               | 30,00        | 20,00            |                  | 0,00                   |                  | 0,00                  |
|         | HTT000050           | HARINA DE TRIGO TAPERA 0000 X 50 KG.    |               |              |                  |                  |                        |                  |                       |
|         | PMPIM               | PREMEZCLA PAN INGLÉS (MIGA) X 25 KG     |               |              |                  |                  |                        |                  |                       |
|         | PMP25               | PREMEZCLAPIZZAX 25 KG                   |               |              |                  |                  |                        |                  |                       |
|         | PMVP                | PREMEZCLAVIENA (PEBETE) X 25 KG         |               |              |                  |                  |                        |                  |                       |
|         | 1                   |                                         |               |              |                  |                  |                        |                  |                       |
|         |                     |                                         |               |              |                  |                  |                        |                  |                       |
|         |                     |                                         |               |              |                  |                  |                        |                  |                       |
|         |                     |                                         |               |              |                  |                  |                        |                  |                       |
|         |                     |                                         |               |              |                  |                  |                        |                  |                       |
| 0       | antidador           |                                         | _             | 125.00       | 25.00            |                  |                        |                  |                       |
| Ci<br>F |                     |                                         |               | 155,00       | 25,00            |                  |                        |                  |                       |
|         | 🔅 <u>R</u> efrescar | n Depósitos 🗠 Movimientos 🗠             | Mov. E/S      |              |                  |                  |                        | 🛃 Filtra Ba      | aja                   |
|         |                     |                                         |               |              |                  |                  |                        |                  | 14                    |

#### I the state of the state

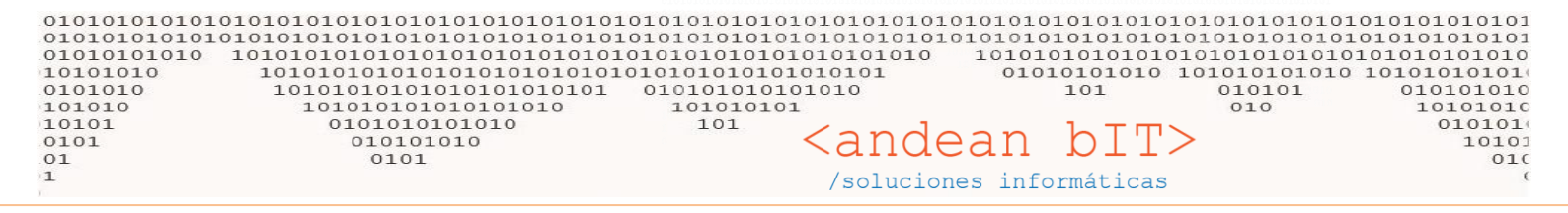

Posicionado entonces sobre el **PEDIDO** de nuestro cliente PANIFICADORA ESQUEL SRL, y presionando la tecla **F2**, se abrirá la ventana con el nuevo comprobante que estamos generando, el comprobante **ARMADO** 

| 🗃 Armado de Pedidos de Venta         |                                      |                    | 2                          | × |
|--------------------------------------|--------------------------------------|--------------------|----------------------------|---|
| Cliente PANIFICADORA ESQUEL SRL      | Fecha de Pedido                      | 04/05/2017 📷       | 📄 No Auto-Numera           |   |
| Comprobante ARM V X V 0001           | 00000001                             |                    | Moneda S 🔽 1,0000          |   |
| Condición de Venta Cuenta Corriente  | Beneficio                            | Canal              |                            | ī |
| Depósito DEPÓSITO ESQUEL             | Descuento %                          | 0,00 Estado        | Armado                     |   |
| Artículos                            |                                      |                    |                            |   |
| Código de Artículo Descripción de Ar | tículo                               | 0,00               | •                          |   |
| Îtems¶ Éntrega ¶ Código ¶            | ¢ Descripción                        | 🕈 Precio C\Iva 🔍   | 🕈 Cantidad 🍦 Total C\Iva 🔍 | × |
| 1 05/05/2017 HT000050                | HARINA DE TRIGO 0000 X 50 KG.        | 521,00             | 5,00 <b>2.605,00</b>       |   |
| 2 05/05/2017 HTT000025               | HARINA DE TRIGO TAPERA 0000 X 25 KG. | 297,00             | 20,00 <b>5.940,00</b>      |   |
|                                      |                                      |                    |                            |   |
|                                      |                                      |                    |                            |   |
|                                      |                                      |                    |                            |   |
|                                      |                                      |                    |                            |   |
|                                      |                                      |                    |                            |   |
|                                      |                                      |                    |                            |   |
|                                      |                                      |                    |                            |   |
|                                      |                                      |                    |                            |   |
|                                      |                                      |                    |                            |   |
|                                      |                                      |                    |                            |   |
|                                      |                                      |                    |                            |   |
| Impote Total                         |                                      |                    | 8.545,00                   |   |
| Cantidad de Productos                | 2                                    |                    |                            |   |
|                                      | <u>A</u> gregar <u>M</u> odifiar 🔊   | <u>E</u> liminar – |                            |   |
| Observation                          |                                      | Bonificación:      |                            |   |
| fkjsdgflksdgflsgdfliwirefgdksjbfksd  |                                      | Importe Sub        | Total 8.545,0              | 0 |
|                                      |                                      | Importe Iva        |                            |   |
|                                      |                                      | Importe Total      | 8.545,0                    | 0 |
|                                      | <u>G</u> uardar <u>C</u>             | ancelar 🚫          |                            |   |

Al guardar el comprobante **ARMADO**, nuestro stock de reserva se eliminará porque significa que la mercadería está lista para ser remitida y entregada.

|   | •<br>Código ▼ | ▼<br>Descripción ▼                      | Unidad | Disponible 🔍 | Reservado 🔍 S | eg-Unid. 🤦 | Seg. Disponible ۹ | Seg. Reservado 🔍 🔾 |
|---|---------------|-----------------------------------------|--------|--------------|---------------|------------|-------------------|--------------------|
| ₽ | HS15          | HARINA DE SALVADO X 15 KG               |        |              | /             |            |                   |                    |
|   | HT000025      | HARINA DE TRIGO 0000 X 25 KG.           |        | 30,00        | 0,00          |            | 0,00              | 0,00               |
|   | HT000050      | HARINA DE TRIGO 0000 X 50 KG.           |        | 45,00        | 0,00          |            | 0,00              | 0,00               |
|   | HTP100025     | HARINA DE TRIGO 000 PAN INGLES X 25 KG. |        |              | /             |            |                   |                    |
|   | HTP100050     | HARINA DE TRIGO 000 PAN INGLES X 50 KG. |        |              | / /           |            |                   |                    |
|   | HT00025       | HARINA DE TRIGO 000 X 25 KG.            |        | 20,00        | 0,00          |            | 0,00              | 0,00               |
|   | HT00050       | HARINA DE TRIGO 000 X 50 KG.            |        |              |               |            |                   |                    |
|   | HTC00050      | HARINA DE TRIGO CATRIEL 000 X 50 KG     |        |              |               |            |                   |                    |
|   | HTL000025     | HARINA DE TRIGO LIMAY 0000 X 25 KG.     |        | 10,00        | 0,00          |            | 0,00              | 0,00               |
|   | HTL000050     | HARINA DE TRIGO LIMAY 0000 X 50 KG.     |        |              |               |            |                   |                    |
|   | HTS000025     | HARINA DE TRIGO SEMOLIN 0000 X 25 KG.   |        |              |               |            |                   |                    |
|   | HTS000050     | HARINA DE TRIGO SEMOLIN 0000 X 50 KG.   |        |              |               |            |                   |                    |
|   | HTT000025     | HARINA DE TRIGO TAPERA 0000 X 25 KG.    |        | 30,00        | 0,00          |            | 0,00              | 0,00               |
|   | HTT000050     | HARINA DE TRIGO TAPERA 0000 X 50 KG.    |        |              | /             |            |                   |                    |

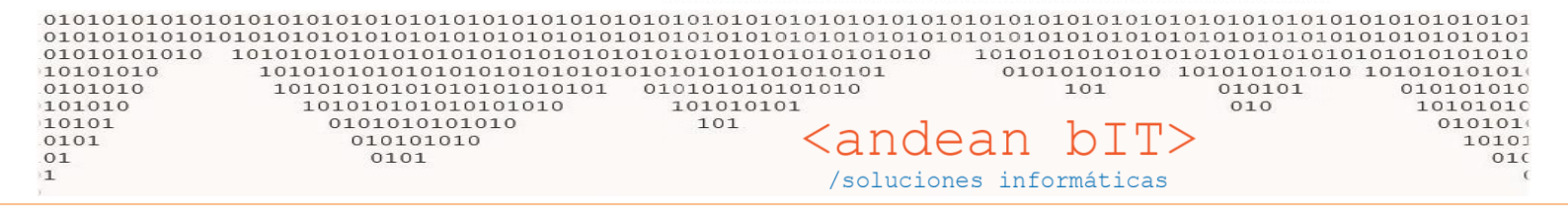

Y en la misma ventana de **PEDIDOS** desde donde acabamos de generar también el **ARMADO**, podremos también generar el **REMITO** correspondiente.

Debemos para ello tener en cuenta que el PEDIDO en cuestión ahora estará filtrado en la "Lista de Pedidos" bajo el estado de "Armado"

| Ζ, Ι          | lista de       | Pedidos de Ver   | nta (PANIFICADORA ESC | QUEL SRL)    |                          |                               |                                                                                           |                                |          | -      | - C  | x c                                |
|---------------|----------------|------------------|-----------------------|--------------|--------------------------|-------------------------------|-------------------------------------------------------------------------------------------|--------------------------------|----------|--------|------|------------------------------------|
| Clien<br>Núme | te <i>Dat</i>  | o Requerido      |                       | <b>▼</b> 🗩 F | echa Desde<br>echa Hasta | 05/05/2017                    | е<br>П                                                                                    | Entrega Desde<br>Entrega Hasta |          |        | ٩    | <u>B</u> uscar                     |
| Esta          | do Arm         | ado              | Reta                  |              |                          |                               | 2                                                                                         |                                | Vendedor |        |      |                                    |
| Ť             | DPED 🔍         | Fecha 🔍          | Client                | e (          | م <sup>‡</sup> م         | • م                           | Importe ۹                                                                                 | ¢ Loca                         | alidad 9 | ÷<br>  | tado | <ul> <li>♠</li> <li>F.E</li> </ul> |
| •             | 716            | 04/05/2017       | PANIFICADORA ESQUEL S | RL           | 0001                     | 0000008                       | 8.545,00                                                                                  | Esquel                         | (        | Armado | )    | 05/                                |
|               |                |                  |                       |              |                          | [F2]<br>[F5]<br>[F6]<br>[F10] | Generar Armado<br>Modificar Estado<br>Ver Armado<br>Conformación de<br>] Ruta del Reparto | del Pedido                     |          |        |      |                                    |
|               | Ento           | nces posici      | ionados sobre nu      | estro PEDIDO | ), vamos                 | al botón " <b>\</b>           | /er Armados'<br>8,545,00                                                                  | ,                              | _        |        | _    |                                    |
| kjsd          | •<br>gflksdgfl | sgdfliwirefgdksj | jbfksd                |              |                          |                               | 8.545,00                                                                                  |                                |          |        |      |                                    |
|               |                |                  | Agre                  |              | M - 418                  |                               |                                                                                           |                                | A        |        |      |                                    |

Mediante el botón **"Ver Armados"** accederemos a la lista **ARMADOS** del cliente desde el cual podremos generar el **REMITO** o directamente la **FACTURA DE VENTA**.

En esta ventana veremos que delante de cada ARMADO, existe un *box o check* que debemos tildar para proceder a generar el siguiente comprobante. Esto es porque el sistema permite remitir o facturar más de un armado a la vez.

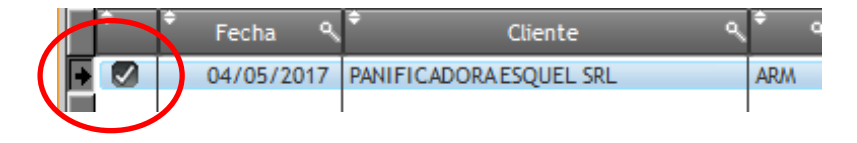

| 0101010101<br>0101010101<br>101010101<br>0101010<br>101010<br>10101<br>0101<br>0101<br>1 | 010101010101010<br>01010101010101<br>10101010 | 010101010101010101<br>010101010101010101<br>0101010101010101010101010101010101010101 | 010101010<br>010101010<br>010101010<br>010101010 | 10101010101<br>10101010101<br>10101010101<br>101010101<br>10101010<br>101<br>101<br><anc soluci<="" th=""><th>lean</th><th>bIT&gt;<br/>rmáticas</th><th>0101010101<br/>0101010101<br/>10101010101<br/>10101010101<br/>0101010<br/>0100</th><th>010101010<br/>010101010<br/>1010101010<br/>10101010</th><th>10101<br/>10101<br/>01010<br/>01010<br/>01010<br/>01010<br/>01010<br/>10101<br/>0100<br/>(</th></anc> | lean            | bIT><br>rmáticas               | 0101010101<br>0101010101<br>10101010101<br>10101010101<br>0101010<br>0100 | 010101010<br>010101010<br>1010101010<br>10101010 | 10101<br>10101<br>01010<br>01010<br>01010<br>01010<br>01010<br>10101<br>0100<br>( |
|------------------------------------------------------------------------------------------|-----------------------------------------------|--------------------------------------------------------------------------------------|--------------------------------------------------|----------------------------------------------------------------------------------------------------|-----------------|--------------------------------|---------------------------------------------------------------------------|--------------------------------------------------|-----------------------------------------------------------------------------------|
| 🤱 Lista de Pedio                                                                         | los Armados de Venta (P                       | ANIFICADORA ESQUEL SRL)                                                              |                                                  |                                                                                                    |                 |                                |                                                                           |                                                  | ×                                                                                 |
| Cliente Da<br>Número                                                                     | to Requerido<br>00000000                      | ▼ ₽                                                                                  | Fecha Desde<br>Fecha Hasta                       | 05/05/2017                                                                                                    |                 | Entrega Desde<br>Entrega Hasta |                                                                           | م <u>B</u> usc                                   | ar                                                                                |
| Estado Armado                                                                            | Ruta                                          |                                                                                      |                                                  |                                                                                                    |                 | C                              | ) Ver Sin Facturar                                                        | Ver Facturado                                    | os                                                                                |
| Fech                                                                                     |                                               | ente ۹ <sup>+</sup> ۹ <sup>+</sup>                                                   | <b>२</b> <sup>‡</sup> २                          | ÷                                                                                                    | Estado          | F. Estado                      | Usuario 🔍                                                                 | ♥ Ruta ♥                                         | × ° ≈                                                                             |
|                                                                                          | 5/2017 PANIFICADORAES                         | UEL SKL ARM X                                                                        | 0001                                             | 0000004 Armado                                                                                                    |                 | 04/05/2017 a                   | admin                                                                     |                                                  |                                                                                   |
|                                                                                          |                                               |                                                                                      |                                                  |                                                                                                    |                 |                                |                                                                           |                                                  |                                                                                   |
|                                                                                          |                                               | <u>M</u> odificar                                                                    |                                                  | inar 🕒                                                                                                    | Ver 🗩           | 15010                          |                                                                           | FE401 Put-                                       |                                                                                   |
| <u>n</u> oja kuta d                                                                      |                                               |                                                                                      | [61]                                             |                                                                                                    | roj ver ractura |                                |                                                                           |                                                  | //                                                                                |

Para continuar paso a paso con el <u>hilo comercial de ventas</u>, vamos mediante la tecla **F3** a remitir el armado, es decir, a generar nuestro **REMITO** de ventas que acompañará al transportista en la entre de la mercadería.

No presentará la misma ventana que ya conocemos, la ventana de generación del comprobante, en este caso del comprobante RV

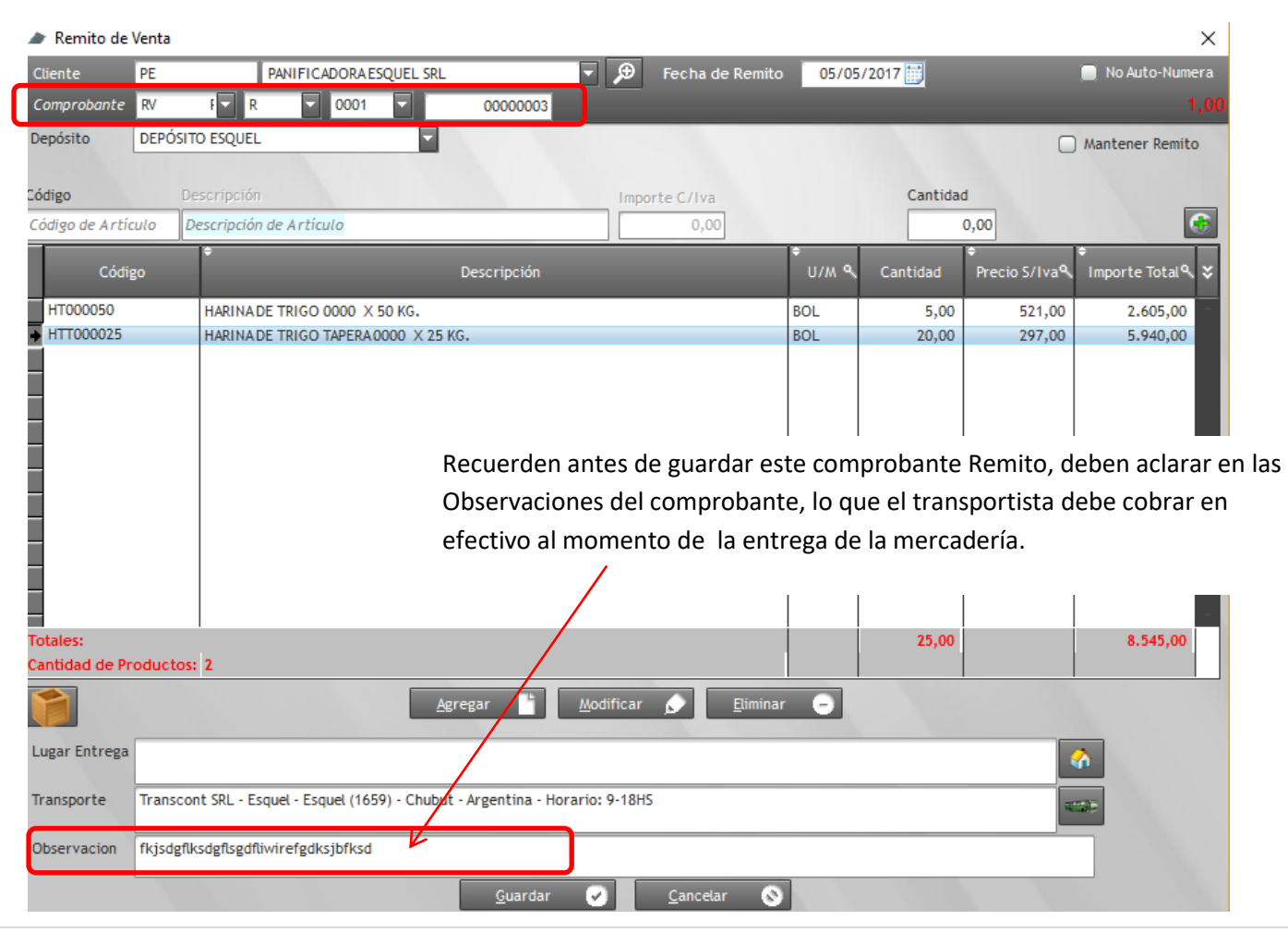

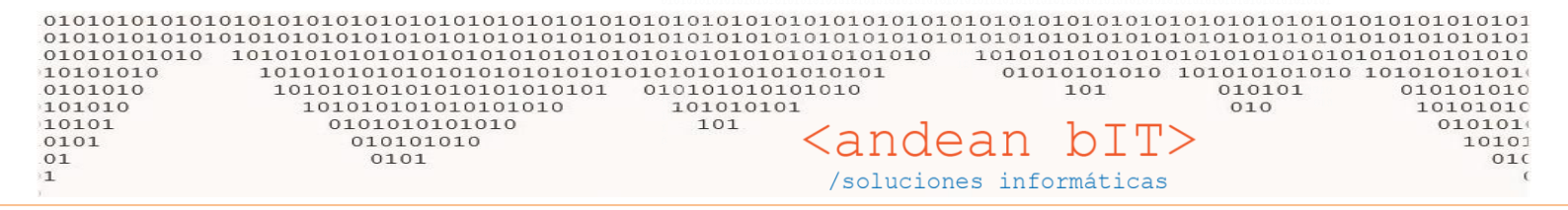

Y al guardar el comprobante, éste se previsualizará en su formato de impresión, para ser impreso o guardado en .PDF y enviado por mail al transportista.

| Previewing the RPT_RemitoWERKUN report |          |                                               |                                                         |                       | – 0 × |
|----------------------------------------|----------|-----------------------------------------------|---------------------------------------------------------|-----------------------|-------|
| 🖶   🖉 🕒   🎇   🔰   🔲 🔤   100 %          | - 🖲 🖲 🕰  | . 🔯 💷 🗠 🗠 🌽 🍠 🖵 T                             | 🖻 🚖 🙆 🖹 🖺                                               |                       |       |
| 👿 🗷 💩 🖮 🛁 🖄 🚮 🛛 🖨 🧰 🔤                  | /1 🔹 📦 🕅 | Find:                                         | Whole word     Case sensitive                           |                       |       |
|                                        |          |                                               |                                                         |                       | ^     |
|                                        |          |                                               | REMITO DE                                               | E VEN and ananana     |       |
|                                        |          | MWFRKÜN.                                      | R                                                       |                       |       |
|                                        |          | QUALITY SUPFLIER                              | COD. 00                                                 | 5/05/2017 Pág. 1/1    |       |
|                                        |          |                                               |                                                         |                       |       |
|                                        |          | WERKUN QUALITY SUPPLIE                        | R                                                       |                       |       |
|                                        |          | CUIT 30-71541288-4                            | DOCUMENTO N                                             | O VALIDO COMO FACTURA |       |
|                                        |          | Almatuerte 2115 - Esquel (9200) - Chubut      | - Argentina                                             |                       |       |
|                                        |          | Cliente: PANIFICADORA ESQUEL SRL              | Nro. C                                                  | liente: PE            |       |
|                                        |          | Domicilio S. Martín 746                       |                                                         |                       |       |
|                                        | /        | IVA: IVa Responsable Inscripto                | CUIT                                                    | 30712116060           |       |
|                                        |          | Condición de Venta: Contado E fectivo         | 0.0.:                                                   |                       |       |
|                                        |          | CODIGO CANTIDAD                               | ARTICULOS                                               | CANTIDAD DE BULTOS    |       |
|                                        |          | HT000050 5,00 BOLSA                           | HARINA DE TRIGO TAPERA 0000 X 25 KG.                    | 20.00                 |       |
|                                        |          |                                               |                                                         |                       |       |
|                                        |          |                                               |                                                         |                       |       |
| Si se olvidan cargan en las            |          |                                               |                                                         |                       |       |
| observaciones del                      |          |                                               |                                                         |                       |       |
| comprobante antes de                   |          |                                               |                                                         |                       |       |
| guardarlo, pueden                      |          |                                               |                                                         |                       |       |
| agrogarlo on octa pro                  |          |                                               |                                                         |                       |       |
|                                        |          |                                               |                                                         |                       |       |
| impresión, ayudándose de               |          |                                               |                                                         |                       |       |
| las herramientas de texto              |          |                                               |                                                         |                       |       |
| que están en el menú de                |          |                                               |                                                         |                       |       |
| esta pantalla.                         |          |                                               |                                                         |                       |       |
|                                        |          | Lugar de Entrega:                             |                                                         |                       |       |
|                                        |          | Transportista: Transcont SRL - Esquel - Esque | el (1659) - Chubut - Argentina - Horario: 9-18HS<br>Red |                       |       |
|                                        |          | ouservaudies. repogneographies gan wieigandjo | -                                                       |                       |       |
|                                        |          | 25,00                                         | 750,00 VALOR DECL                                       | .ARADO: 8.545,00      |       |
|                                        |          |                                               |                                                         |                       |       |

### Desde este menú también exportarán el documento en .PDF

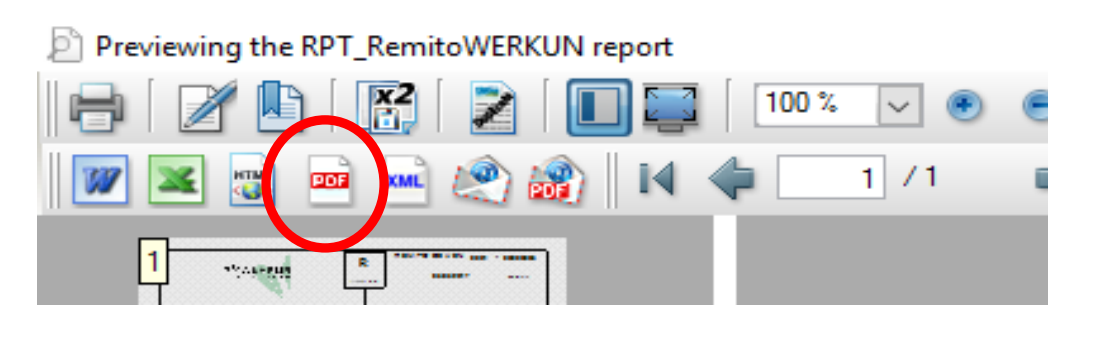

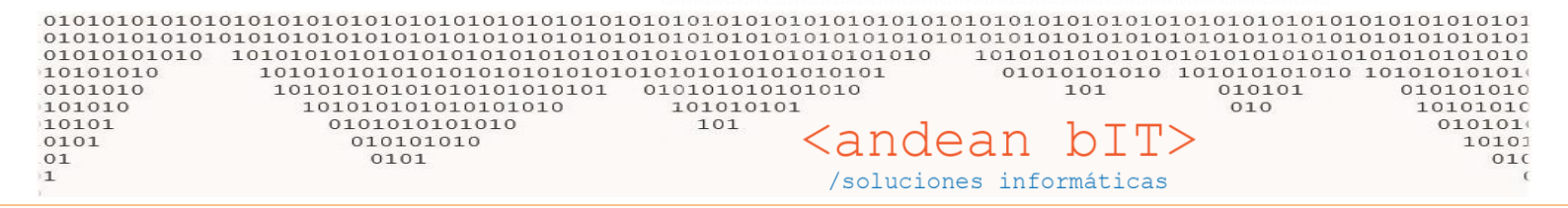

Sólo nos queda entonces generar la o las facturas correspondientes. Para ello, cerramos todas las ventanas sobre las cuales hayamos trabajado y volvemos a nuestra **"Lista de Clientes"** sobre nuestro cliente PANIFICADORA ESQUEL SRL. Posicionados sobre él, vamos al botón de **REMITOS**.

| 😒 Lista          | de Clientes |                            |              |                   |                  |          |                      |                   |            | _               |               | $\times$ |
|------------------|-------------|----------------------------|--------------|-------------------|------------------|----------|----------------------|-------------------|------------|-----------------|---------------|----------|
|                  | Código      | Razón Social               | No           | mbre              |                  |          | CUIT                 | 01                | servacio   | nes             |               |          |
| <sup>‡</sup> ID  | م Sódigcم   |                            | ٩ 🕈          | Nombre            | ٩                | ÷        | ≑ сиіт               | < <sup>‡</sup> CP | * *        | Localidades     |               | -        |
| → 398            | PE          | PANIFICADORA ESQUEL SR     | L PA         | NIFICADORA ESQUEL |                  | RI       | 30712116060          | 1659              |            | Clasificación   |               |          |
| 397              | LA          | SA. IMP. Y EXP. DE LA PATA | GONIA LA     | ANONIMA           |                  | RI       | 30506730038          | 1659              |            |                 |               |          |
|                  |             |                            |              |                   |                  |          |                      |                   |            | SubClasificacio | ón            |          |
|                  |             |                            |              |                   |                  |          |                      |                   |            |                 |               |          |
| _                |             |                            |              |                   |                  |          |                      |                   |            | Zonas           |               |          |
| -                |             |                            |              |                   |                  |          |                      |                   |            | L               |               |          |
|                  |             |                            |              |                   |                  |          |                      |                   |            | Vendedores      |               |          |
|                  |             |                            |              |                   |                  |          |                      |                   |            |                 |               |          |
|                  |             |                            |              |                   |                  |          |                      |                   |            | ÷ co            | stactor       |          |
| -                |             |                            |              |                   |                  |          |                      |                   |            |                 | itactos       |          |
|                  |             |                            |              |                   |                  |          |                      |                   |            |                 |               |          |
| _                |             |                            |              |                   |                  |          |                      |                   |            |                 |               |          |
|                  |             |                            |              |                   |                  |          |                      |                   |            |                 |               |          |
|                  |             |                            |              |                   |                  |          |                      |                   |            |                 |               |          |
|                  |             |                            |              |                   |                  |          |                      |                   |            |                 |               |          |
| -                |             |                            |              |                   |                  |          |                      |                   |            |                 |               |          |
|                  |             |                            |              |                   |                  |          |                      |                   |            |                 |               |          |
|                  |             |                            |              |                   |                  |          |                      |                   |            |                 |               | ×        |
|                  |             |                            |              |                   |                  | _        |                      |                   | •          | [F9] 📐          | [F5]          |          |
| Télefono         | 0           |                            | Direcció     | n S. Martín       |                  |          |                      |                   |            |                 | 746           |          |
| Fax              |             |                            | Email        |                   |                  |          |                      | Web               |            |                 |               |          |
|                  |             |                            |              |                   |                  |          |                      | Sa                | ldo a Fe   | echa            |               |          |
|                  |             |                            |              |                   |                  |          |                      |                   |            |                 |               |          |
|                  |             |                            |              |                   |                  |          |                      |                   |            |                 |               |          |
| •                | Ver Dados   | de baja                    | / <u>A</u> e | gregar 💾 <u>M</u> | odificar         |          | <u>E</u> liminar 😑   |                   |            |                 | <u>A</u> rtic | ulos     |
| <u>C</u> otizaci | ion 🌸 🔹     | Pedidos 🛃 🔹 Remitos        |              | Facturas 🛼 💌 I    | Reci <u>b</u> os | <b>F</b> | <u>C</u> uenta Cte 🛸 | Seguimiento 🔎     | <u>L</u> u | gares 🏠 [i      | ansporte      |          |

Ya tendremos nuestro **REMITO** generado, el que ya imprimimos o guardamos en .PDF.

Y de nuevo tendremos las funcionalidades o teclas rápidas para seguir con el proceso de ventas, en este caso generar la factura de venta. Veremos el <u>check</u> que ya conocemos para tildar uno o varios remitos y facturarlos juntos.

| ÷ | ¢<br>Fecha | ¢<br>Cliente            | ¢<br>م | ¢ م | ¢<br>م | <del>،</del> م                                                   | ¢<br>Depósito ۹                                                     | ¢<br>Estado ۹ | ♥<br>Usuario ٩ | ♥<br>ID Fac � | e<br>Ven⊨¥ |
|---|------------|-------------------------|--------|-----|--------|------------------------------------------------------------------|---------------------------------------------------------------------|---------------|----------------|---------------|------------|
|   | 05/05/2017 | PANIFICADORA ESQUEL SRL | RV     | R   | 0001   | 00000003<br>[F2] Gene<br>[F5] Impri<br>[F6] Ver Fi<br>[F7] Anuli | DEPÓSITO ESQUEL<br>rar Factura<br>mir Remito<br>actura<br>ar Remito | REMITIDO      | admin          | 0             |            |

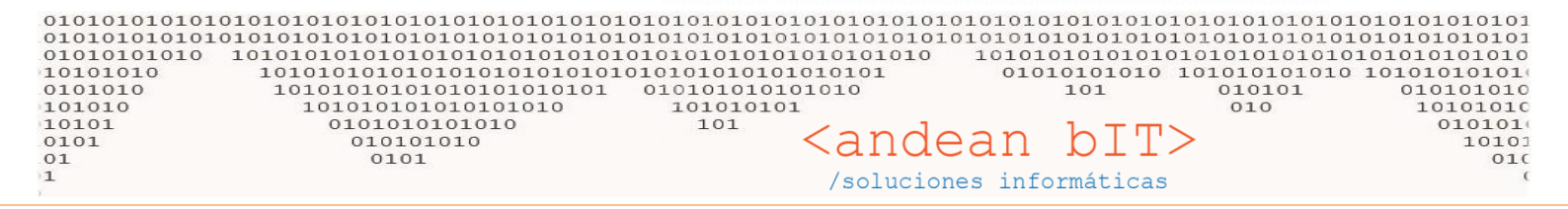

Seleccionamos o tildamos el o los remitos en cuestión, y presionamos la tecla rápida F2 – Facturar Se abrirá la ventana de generación de comprobantes que ya conocemos, en este caso mostrándonos la factura a realizar.

| PANIFICADORA ESQUEL               | SRL RI 30712116060                   |                               |                           |                       | ×               |
|-----------------------------------|--------------------------------------|-------------------------------|---------------------------|-----------------------|-----------------|
| liente PE                         | PANIFICADORA ESQUEL SRL              | 🗩 Fecha de Factura            | 05/05/2017 🔛 Período I    | VA 05/2017            | 📃 No Auto-Numer |
| omprobante FV 🔻                   | B 0001 00000001                      | Fecha de                      | Pago 05/05/2017           | Moneda <mark>S</mark> | 1,0000          |
| ondición de Venta                 | Corriente Beneficio                  |                               | Canal                     |                       |                 |
| ondición de Pago Contado          | Efectivo Porcentaje +/-              | Formato: -6 + -9 + 6 + -2     |                           |                       | Network         |
| epósito                           |                                      |                               |                           |                       |                 |
| Articulos Concept<br>ódigo Descri | ps<br>n kón                          | Importe C /Iva                | Venta C/Iva Cant          | idad                  |                 |
| ódigo de Artículo Descri          | inció de Artículo                    | 0.00                          | 0.00                      | 0.00                  |                 |
| ¢ ¢ Códiae                        |                                      | ¢                             | (), 0 + Castidad 0 +      | Presie Ciluz 9        | Tatal Cilua 9 M |
|                                   | HADIN DE TRICO 0000 X 50 KC          | 0/                            |                           | Precio Cliva K        |                 |
| 0 HTT00025                        | HARINA DE TRIGO TAPERA 0000 X 25 KG. | BOL                           | 20.00                     | 297.00                | 5.940.00        |
|                                   |                                      |                               | 20,00                     | 277,00                | 217 10,000      |
|                                   |                                      |                               |                           |                       |                 |
|                                   |                                      |                               |                           |                       |                 |
|                                   |                                      |                               |                           |                       |                 |
|                                   |                                      |                               |                           |                       |                 |
|                                   | IMPORTANTE.                          |                               |                           |                       |                 |
|                                   | Elegir el tipo de compro             | bante correcto que            | van a facturar.           |                       |                 |
|                                   | En el tipo de comprobar              | nte van a tener un <u>n</u>   | <u>nenú desplegable</u> . | ···                   |                 |
|                                   |                                      |                               |                           |                       |                 |
| nporte Total                      |                                      |                               | i i                       |                       | 8.545,00        |
| ant.Productos                     | 2                                    |                               |                           |                       |                 |
|                                   | <u>A</u> gregar                      | Modificar 🔊 <u>E</u> limir    | nar 📢                     |                       |                 |
| gar de Entrega                    |                                      |                               | Bonificació               | n:                    |                 |
|                                   |                                      |                               |                           |                       |                 |
|                                   |                                      | I                             |                           |                       |                 |
| Iva 🔍 <sup>‡</sup> Imp. Neto 🍳    | Timp. IVA V Observacion              |                               | Importe Per               | cepción:              |                 |
| ION 8.545,00                      | 0,00 fkisdeflsedfliwirefed           | lksibfksd                     | Importe Tot               | al                    | 8.545,00        |
|                                   | INJOGBINGGBIGBUINNI CIBU             | insjondu                      | Recibido:                 |                       |                 |
|                                   | *                                    |                               | Importe a (               | obrar                 | 8 545 0         |
|                                   | <u>G</u> uardar                      | <u>Cancelar</u>               | Cambio:                   |                       | 0.545,00        |
|                                   |                                      |                               | Gumbioi                   |                       |                 |
|                                   |                                      |                               |                           |                       |                 |
|                                   |                                      |                               |                           |                       |                 |
|                                   |                                      |                               |                           |                       |                 |
|                                   |                                      | _                             |                           |                       |                 |
|                                   | Co                                   | omprobante                    | 🗕 B 🔤 0                   | 001 🔽                 | 00000001        |
| / = Factura de venta              | a oficial ELECTRONICA                | ondición de V NCVRP           | Nombre del con            | nprobante             |                 |
|                                   |                                      | FV                            | Factura Venta             |                       |                 |
| CVR = Nota de créd                | ito oficial ELECTRONICA              | ondición de P <sub>NCVR</sub> | Nota Crédito Ve           | enta Remito           |                 |
|                                   | De                                   | epósito FVP                   | Factura Venta P           | resupuesto            |                 |
| /P = Factura P                    |                                      |                               |                           | -                     |                 |

NCVRP = Nota de crédito P

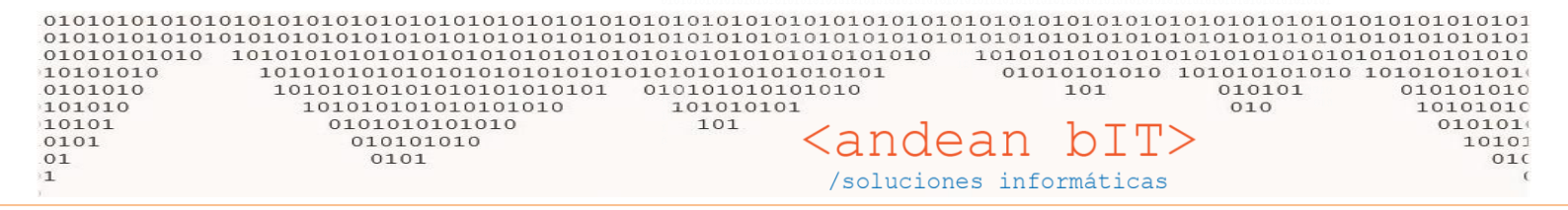

Generaremos entonces una FV = Factura de venta oficial ELECTRONICA, pero con la mitad de las cantidades....

Para lo cual cuando tenemos la FV para agregar, ingresamos a cada uno de los artículos (haciendo doble click o con el botón "Modificar" sobre el artículo) y llevamos las cantidades a la mitad.

| 籣 Selección de Artíc | ulos                        | ×                  | 🍵 Selección de Artí | ículos                    | ×                    |
|----------------------|-----------------------------|--------------------|---------------------|---------------------------|----------------------|
| Código               | HT000050                    | Ð                  | Código              | HTT000025                 | ₽                    |
| Descripción          | HARINA DE TRIGO 0000 X 50 K | G.                 | Descripción         | HARINA DE TRIGO TAPERA OC | 000 X 25 KG.         |
|                      |                             |                    |                     |                           |                      |
|                      |                             |                    |                     |                           |                      |
| Importe Compra       | 275,00                      |                    | Importe Compra      | 155.5                     |                      |
| Cantidad             | 2,50                        | POLSA 🔽            | Cantidad            | 10,0                      | OLSA 🔽               |
| Importe Con Iva      | 521,00                      | Beneficio 89,45    | Importe Con Iva     | 297,00                    | Beneficio 91,00      |
| Porcentajes (+/-)    | 0,00                        |                    | Porcentajes (+/-)   | 0,0                       | 0                    |
| Descuento/Aumento    | 0,00                        | Entrega 05/05/2017 | Descuento/Aumento   | 0,0                       | 0 Entrega 05/05/2017 |
|                      |                             | Items 0            |                     |                           | Items 0              |
|                      |                             |                    |                     |                           |                      |
| Iva                  | MON                         |                    | Iva                 | MON                       |                      |
| Total Con Iva        | 1.302,50                    |                    | Total Con Iva       | 2.970,0                   | D                    |
|                      | Aceptar 🖌                   | Cancelar 🛇         |                     | Aceptar 🖌                 | <u>C</u> ancelar 🚫   |

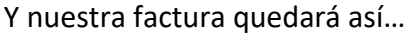

| 🤱 PANIFI           | ICADORA             | ESQUEL SR             | L RI 30712116060 |                              |                           |                        |              |                       | ×                |
|--------------------|---------------------|-----------------------|------------------|------------------------------|---------------------------|------------------------|--------------|-----------------------|------------------|
| Cliente            | PE                  |                       | PANIFICADORA     | ESQUEL SRL                   | 🏓 Fecha de Factura        | 05/05/2017             | Período IVA  | 05/2017               | 🔲 No Auto-Numera |
| Comproba           | nte <mark>FV</mark> | ▼ B                   | ▼ 0001           | ▼ 00000001                   | Fecha                     | de Pago 05             | /05/2017 討 🛚 | Noneda <mark>S</mark> | 1,00000          |
| Condición          | de Venta            | Cuenta Co             | orriente         | Beneficio                    |                           | Cana                   | L [          |                       |                  |
| Condición          | de Pago             | Contado E             | fectivo          | Porcentaje +/-               | Formato: -6 + -9 + 6 + -2 |                        |              |                       |                  |
| Depósito           |                     | - ·                   |                  | × .                          |                           |                        |              |                       |                  |
| Articu<br>Código   | los                 | Conceptos<br>Descripc | fón              |                              | Importe C /Iva            | Venta C                | /Iva Cantida | d                     |                  |
| Código de          | Artículo            | Descript              | ión de Artículo  |                              | 0,00                      |                        | 0.00         | 0,00                  |                  |
| + +                | Códi                | 20 9                  | ÷                | Descripción                  | ÷                         | U/M ९ <sup>€</sup> с⊿г | ntidad 🔍 Pr  | ecio C\Iva 🔍 🗘        | Total C\Iva 9 😵  |
| 0 H                | 1T000050            | B- ,                  | HARINA DE TRIGO  | 0000 X 50 KG.                | во                        |                        | 2,50         | 521,00                | 1.302,50         |
| 0 H                | ITT000025           |                       | HARINA DE TRIGO  | TAPERA 0000 X 25 KG.         | во                        | L                      | 10,00        | 297,00                | 2.970,00         |
|                    |                     |                       |                  |                              |                           |                        |              |                       |                  |
|                    |                     |                       |                  |                              |                           |                        |              |                       |                  |
|                    |                     |                       |                  |                              |                           |                        |              |                       |                  |
|                    |                     |                       |                  |                              |                           |                        |              |                       |                  |
|                    |                     |                       |                  |                              |                           |                        |              |                       | _                |
|                    |                     |                       |                  |                              |                           |                        |              |                       |                  |
|                    |                     |                       |                  |                              |                           |                        |              |                       |                  |
|                    |                     |                       |                  |                              |                           |                        |              |                       |                  |
|                    |                     |                       |                  |                              |                           |                        |              |                       | -                |
| Importe T          | iotal<br>Instas     |                       | 2                |                              |                           |                        |              |                       | 4.272,50         |
|                    | 100103              |                       | -                | Agregar                      | Modificar 🔊 Eli           | minar 🕒                |              |                       |                  |
|                    |                     |                       |                  | <b>TB. CB</b>                |                           |                        | Ropificación |                       |                  |
| Lugar de Ei        | ntrega              |                       |                  |                              |                           |                        | John Cacion: |                       |                  |
|                    |                     |                       |                  |                              |                           |                        |              |                       |                  |
| <sup>♦</sup> Iva ۹ | ⊾ <sup>♥</sup> Imp. | Neto 🤦                | 🕈 Imp.IVA 💙      | Observacion                  |                           | 1                      | mporte Perce | pción:                |                  |
| MON                |                     | 4.273,00              | 0,00             | fkjsdgflksdgflsgdfliwirefgdk | sjbfksd                   | -                      | mporte Total |                       | 4.273,00         |
|                    |                     |                       |                  |                              | -                         | F                      | Recibido:    |                       |                  |
|                    |                     |                       |                  |                              |                           |                        | mporte a Cot | orar                  | 4.273,00         |
|                    |                     |                       |                  | <u>G</u> uardar              | Cancelar                  | <u> </u>               | Cambio:      |                       |                  |

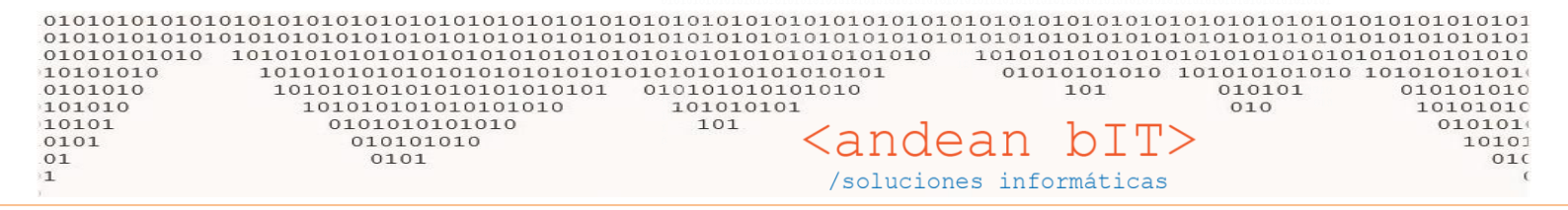

Una vez que la factura está como la queremos, le damos **GUARDAR** para generarla efectivamente. Esta factura al ser la **FV** = **Factura de venta oficial ELECTRONICA**, se conectará al Webservice a Afip para solicitar el CAE correspondiente y luego se previsualizará en pantalla para poder imprimirla o exportarla en .PDF.

| Previewing the RPT_FacturasVentaElectronicaMaestra report |                                                                                                    | – 0 × |
|-----------------------------------------------------------|----------------------------------------------------------------------------------------------------|-------|
| 🖶   🖉   📓   🛃   📘 🥃   100 % 🔽 💿 🔍                         | 🕎 💷 🗠 🗠 📝 🎵 🗖 T 🚍 🖆 🚳 📓 📑                                                                                                    |       |
|                                                           | Find: 🕑 🕙 🗌 Whole word 🗌 Case sensitive                                                                                                    |       |
|                                                           | Multiple     B     FAC TURA VENTA       Razón Social:     WERKUN     B     COD. 06       Domicilio Comercial:     Amatuerte 2115     Teléfono:     02945-15423388       Email:     verkun@outlook.com.ar     Vetk:     Sold/Sold/Sold/Sold/Sold/Sold/Sold/Sold/ |       |
|                                                           |                                                                                                    |       |

Luego de emitido el comprobante podemos mediante el botón **IMPRIMIR**, siempre posicionados sobre la factura en cuestión, podremos imprimir el comprobante **PAGARÉ**.

| 🤱 Lista de Fa | acturas de Venta (I | PANIFICADORA ES     | QUEL SRL)             |                          |                                                       | -             |            | ×        |
|---------------|---------------------|---------------------|-----------------------|--------------------------|-------------------------------------------------------|---------------|------------|----------|
| Cliente       | PANIFICADORAE       | SQUEL SRL           | Condición             | Desde                    | A 05/05/2017                                          | Período       | - <u> </u> | Buscar   |
| Comprobante   |                     |                     | 00000000              | Ruta                     |                                                       | 📄 Ver Anulado | s 🚬        | Dascar   |
| ° ID ९°       | Condición 🔍         | 🕈 Fecha 🔍 🕈         | Cliente               |                          | R <sup>‡</sup> CAE <b>∀<sup>‡</sup>∀</b> <sup>‡</sup> | Importe 🤊     | Anulado    | D/APLª ¥ |
| → 719 C       | uenta Corriente     | 05/05/2017 P/       | NIFICADORA ESQUEL SRL | FV B 0001 0000000        | S                                                     | 4.273,00      |            | 718      |
|               |                     |                     |                       |                          |                                                       |               |            |          |
|               |                     |                     |                       | 200 21 41                |                                                       |               |            |          |
|               |                     |                     | Selección de Im       | npersión de Re —         |                                                       |               |            |          |
|               |                     |                     |                       |                          |                                                       |               |            |          |
|               |                     |                     | Elija un model        | lo de comprobante        | a imprimir                                            |               |            |          |
|               |                     |                     |                       |                          |                                                       |               |            |          |
|               |                     |                     |                       |                          |                                                       |               |            |          |
|               |                     |                     | O FV                  |                          |                                                       |               |            |          |
|               |                     |                     | PAGARE                |                          |                                                       |               |            |          |
|               |                     |                     | •                     |                          | Imprimir                                              |               |            |          |
|               |                     |                     |                       |                          |                                                       |               |            |          |
|               |                     |                     |                       |                          |                                                       |               |            |          |
|               |                     |                     |                       |                          |                                                       |               |            | -        |
|               |                     | and the she fire of |                       |                          |                                                       |               |            | •        |
| UDS. TKJSC    | iguksugusgatuwi e   | igaksjuiksa         |                       |                          |                                                       |               |            |          |
| Fatraga       |                     |                     |                       |                          | (                                                     |               |            |          |
| Imprimir      | Hoja F              | Ruta 🧥              | <u>A</u> gregar       | Ver 🔊 <u>E</u> liminar – | [F10] Ruta                                            |               |            |          |

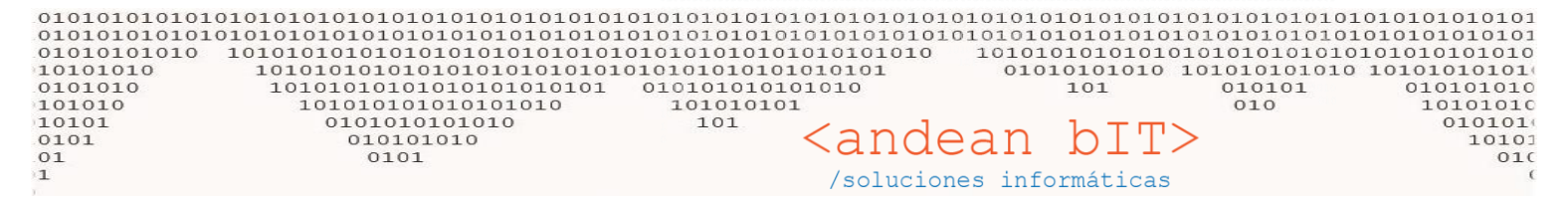

Seleccionamos el PAGARÉ e imprimimos y veremos en pantalla nuestro comprobante para exportar en .PDF.

| <ul> <li>Previewing the RPT_Pagaré report</li> <li>Previewing the RPT_Pagaré report</li> <li>Previewin</li></ul> | <ul> <li>          •          •          •</li></ul>                                                                                                    | - 0 × |
|----------------------------------------------------------------------------------------------------|----------------------------------------------------------------------------------------------------|-------|
|                                                                                                    | DOCUMENTO NO VÁLIDO COMO FACTURA         PAGARÉ         QUALITY SUPPLIER         X         Compromiso de pago de<br>Factura de Venta Nro.         0001 - +++++         Fecha:       05/05/2017          |       |
|                                                                                                    | Señor / es:     PANIFICADORAE SQUEL SRL     Tel.:       Dirección:     S. Martín 746     Localidad: Esquel       Contacto:     Provincia:     Chubut       Condición de Venta:     Contado Efectivo     |       |
|                                                                                                    | Debe(mos) y pagare(mos) el valor recibido con entera Importe 4.273,00<br>conformidad a la orden de WERKÜN, en tiempo y forma según<br>condició de venta acordada:<br>FECHARECEPCIÓN:<br>HORARE CEPCIÓN: |       |
|                                                                                                    | FRMA YACLARACION DEL RESPONSABLE<br>WERKUN - Almafuerte 2115 - 02945-15423388 - 30715412884                                                                                                    |       |

Como facturamos la mitad de nuestro REMITO, nos queda ahora facturar el saldo. Para ello volvemos a nuestra "Lista de Remitos" sobre nuestro cliente PANIFICADORA ESQUEL SRL.

Y como ya sabemos, nos posicionamos sobre el Remito pendiente, y facturamos mediante la tecla rápida F2.

| 🅭 Lista | de Remitos d | e Venta (PANIFICADORA ESQUE | EL SRL)                                                |                                          |                  |        |         |                 |         |               |                 | - 1           | ⊐ ×                 |
|---------|--------------|-----------------------------|--------------------------------------------------------|------------------------------------------|------------------|--------|---------|-----------------|---------|---------------|-----------------|---------------|---------------------|
| Cliente | PANIFICADOR  | AESQUEL SRL                 | Ð                                                      |                                          | _                |        |         | _               | Desde 🚺 | 1/05/2017 📑 🕥 | Ver Sin Factura | r o           | Buscar              |
| Número  |              | 00000000 Vendedor           |                                                        |                                          | ▼ R              | uta    |         | -               | Hasta 0 | 5/05/2017 🛗 📄 | Ver Facturado   | 5             | Duscar              |
|         | Fecha        | ¢<br>Cliente                | ¢                                                      | ٩                                        | ٩                | ¢<br>م | ¢<br>م  | ¢<br>Depósii    | to ۹    | ≑<br>Estado ⁰ | 🕈<br>Usuario 🔍  | ♥<br>ID Fac � | ¢<br>Vend∢ <b>X</b> |
|         | 05/05/2017   | PANIFICADORA ESQUEL SRL     | RV                                                     |                                          | R                | 0001   | 0000003 | DEPÓSITO ESQUEL |         | REMITIDO      | admin           | 0             | -                   |
|         |              |                             | [F2] Gener<br>[F5] Imprir<br>[F6] Ver Fa<br>[F7] Anula | ar Factu<br>nir Rem<br>ctura<br>r Remite | ura<br>nito<br>o |        |         |                 |         |               |                 |               |                     |
|         |              |                             |                                                        |                                          |                  |        |         |                 |         |               |                 |               |                     |

Y como podemos ver en la siguiente imagen, el sistema nos facturará el saldo de mercadería, sólo debemos nosotros elegís el comprobante **FVP** y guardar el comprobante.

| 1010101010101010<br>10101010101010<br>10101010<br>101010<br>101010<br>01010<br>01010<br>1011<br>101 | 101010101010101010101010101<br>10101010101                                                                         | 01010101010101010<br>01010101010101010<br>01010101010101010<br>01010101010101010<br>1010101010101010<br>10101010101<br>101 <a block"="" href="https://www.sci.org/sci.org/&lt;/th&gt;&lt;th&gt;ndear&lt;/th&gt;&lt;th&gt;&lt;math display=">b_{10101010101010101010101010101010101010</a> | 0101010101<br>0101010101<br>1010101010<br>1010101010<br>010101<br>010 | 010101010101010<br>010101010101010<br>101001010101010<br>01010101010<br>1010101010<br>010101010<br>0101010<br>0101010<br>0101010<br>0100010<br>010000<br>01000000 |                             |                 |
|----------------------------------------------------------------------------------------------------|----------------------------------------------------------------------------------------------------|----------------------------------------------------------------------------------------------------|-----------------------------------------------------------------------|----------------------------------------------------------------------------------------------------|-----------------------------|-----------------|
| 2, PANIFICADORA                                                                                     | ESQUEL SRL RI 30712116060                                                                                          |                                                                                                    |                                                                       |                                                                                                    |                             | ×               |
| Cliente PE                                                                                          | PANIFICADORA ESQUEL SRL                                                                                            | 🔻 🏓 Fecha de Fac                                                                                                    | tura 05/05/2                                                          | 2017 🔛 Período IVA                                                                                                    | 05/2017                     | No Auto-Numera  |
| Comprobante                                                                                         | ▼ B 🔽 0001 🔽 00000                                                                                                 | 0002 F                                                                                                    | echa de Pago                                                          | 05/05/2017 📑 🛛                                                                                                    | loneda <mark>S</mark>       | 1,00000         |
| Condición de V<br>FV<br>Condición de PancvF<br>Depósito<br>Artículos                                | Nombre del comprobante     Factura Venta     Nota Crédito Venta Remito     Factura Venta Presupuesto     Concentor | +/- Formato: -6 + -9 +                                                                                                    | ▼ (<br>+ 6 + -2                                                       | Canal [                                                                                                    |                             |                 |
| Código                                                                                              | Descripción                                                                                                    | Importe C/Iv                                                                                                    | /a Ven                                                                | ta C/Iva Cantidad                                                                                                    | d                           |                 |
| Código de Artículo                                                                                  | Descripción de Artículo                                                                                            | 0,                                                                                                    | .00                                                                   | 0,00                                                                                                    | 0,00                        | <b>(</b>        |
| 🕈 🕈 Códi                                                                                            | igo 🔍 <sup>‡</sup> Desci                                                                                           | ripción                                                                                                    | <sup>+</sup> ∪/M �                                                    | Cantilau 9 🕈 Pre                                                                                                    | ecio C\Iva 🔍 <sup>🗘</sup> . | Total C\Iva 🔍 🛠 |
| Pero debu                                                                                           | Se facturan las cantidades<br>emos elegir el comprobante <b>FVI</b>                                                | ; KG.<br>restantes, por el mon <sup>-</sup><br>P – NO electrónico!!!                                                                                                    | to restante.                                                          | 10,00                                                                                                    | 297,00                      | 2.970,00        |
| H .                                                                                                 |                                                                                                    |                                                                                                    |                                                                       |                                                                                                    |                             |                 |
|                                                                                                    |                                                                                                    |                                                                                                    |                                                                       |                                                                                                    |                             | 4,272,50        |
| Cant.Productos                                                                                      | 2                                                                                                    |                                                                                                    |                                                                       |                                                                                                    |                             | 4.272,50        |
|                                                                                                    | <u>A</u> gregar                                                                                                    | <u>M</u> odificar                                                                                                    | <u>E</u> liminar (=                                                   | ]                                                                                                    |                             |                 |
| Lugar de Entrega                                                                                    |                                                                                                    |                                                                                                    |                                                                       | Bonificación:                                                                                                    |                             |                 |
|                                                                                                    |                                                                                                    |                                                                                                    |                                                                       |                                                                                                    | $\sim$                      |                 |
| <sup>‡</sup> Iva ۹ <sup>‡</sup> Imp.<br>MON                                                         | Neto<br>4.273,00<br>Cobservacion<br>fkjsdgflksdgflsg                                                               | gdfliwirefgdksjbfksd<br>uardar 💽 <u>C</u> anc                                                                                                    | elar 🛇                                                                | Importe Perce<br>Importe Total<br>Recibido:<br>Importe a Cob<br>Cambio:                                                                                           | pción:<br>rar               | 4.273,00        |

De esta forma nuestro REMITO quedará totalmente entregado (estado Facturado)...

|      | r Lista | de Remitos d | e Venta (PANIFICADORA ESQUEL SRL) |        |     |      |         |                 |                |                 | -             |                     |
|------|---------|--------------|-----------------------------------|--------|-----|------|---------|-----------------|----------------|-----------------|---------------|---------------------|
| Clie | ente    | PANIFICADOR  | AESQUEL SRL 🔽 🔎                   |        |     |      |         | Desde           | 01/05/2017 🔡 🖂 | Ver Sin Factura | r 🗖           |                     |
| Nú   | mero    |              | 00000000 Vendedor                 |        | ▼ R | uta  |         | ▼ Hasta         | 05/05/2017 📑 💼 | Ver Facturados  | · _           | <u>B</u> uscar      |
|      | • •     | Fecha        | ¢<br>Cliente                      | ¢<br>م | ٩   | ¢    | ÷ م     | ¢<br>Depósito   | م<br>Estado ۹  | ¢<br>Usuario ९  | ¢<br>ID Fac � | ¢<br>Vend∢ <b>炎</b> |
| •    |         | 05/05/2017   | PANIFICADORA ESQUEL SRL           | RV     | R   | 0001 | 0000003 | DEPÓSITO ESQUEL | Facturado      | admin           | 720           |                     |
|      |         |              |                                   |        |     |      |         |                 |                |                 |               |                     |

Y podemos ver en nuestro cliente su saldo deudor completo...

| 2 List de Clients                                                                                                    | Status et Clients                                                                                                    | Lista de                                                                   | e Clientes<br>Código<br>Q ŽôdigcQ<br>PE<br>LA | Razón Social<br>Razón Social<br>PANIFICADORA ESQUEL SRL<br>SA. IMP. Y EXP. DE LAPATAGONIA | Nombre<br>PANIFICADORA ESQUEL<br>LA ANÓNIMA |                 | CUIT<br>CUIT<br>30712116060<br>30506730038 | CP 1659            | Ervaciones <ul> <li>Localidades</li> <li>Localidades</li> </ul> Clasificación <li>SubClasificación</li> <li>Zonas</li> <li>Vendedores</li> <li>Exterior</li> <li>Exterior</li>                                                                                                    |
|----------------------------------------------------------------------------------------------------|----------------------------------------------------------------------------------------------------|----------------------------------------------------------------------------|-----------------------------------------------|-------------------------------------------------------------------------------------------|---------------------------------------------|-----------------|--------------------------------------------|--------------------|----------------------------------------------------------------------------------------------------|
| ID       Razda Social       Nombre       Cutt       Cell       Colladore         10       Razda Social       PANIFICADORASQUEL SR.       PANIFICADORASQUEL SR.       PANIFICADORASQUEL SR.       PANIFICADORASQUEL SR.       PANIFICADORASQUEL SR.       PANIFICADORASQUEL SR.       PANIFICADORASQUEL SR.       PANIFICADORASQUEL SR.       PANIFICADORASQUEL SR.       PANIFICADORASQUEL SR.       PANIFICADORASQUEL SR.       PANIFICADORASQUEL SR.       PANIFICADORASQUEL SR.       PANIFICADORASQUEL SR.       PANIFICADORASQUE SR.       PANIFICADORASQUE SR.       PAN                                                                                                    | Codigo       Parado Social       Nombre       Cutr       Casarinadioner         10       Razdo Social       Parado Social       Nombre       Cutr       Casarinadioner         387       La Suitific Accolana Exquell       Ri       307/12116660       1659       Suitific Accolana Exquell         387       La Suitific Accolana Exquell       Ri       30505730038       1659       SubCasific accolana         387       La Suitific Accolana Exquell       Ri       30505730038       1659       SubCasific accolana         387       La Suitific Accolana Exquell       Ri       30505730038       1659       SubCasific accolana         387       La Suitific Accolana Exquell       Ri       30505730038       1659       SubCasific accolana         387       La Suitific Accolana Exquell       Ri       30505730038       1659       SubCasific accolana         10       La Aritin       Contactors       France       France       France       France         10       Ver Dados de baja       Acregar       Modificar       Deman       Subdo a Fectua       8.346,00         10       Ver Dados de baja       Acregar       Modificar       Deman       Explanational       Subcasific accolana         10       Ver Dados de baja<                                                                                                    | * ID * 398<br>397                                                          | Código<br>Sódigc<br>PE<br>LA                  | Razón Social<br>Razón Social<br>PANIFICADORA ESQUEL SRL<br>SA. IMP. Y EXP. DE LAPATAGONIA | Nombre<br>PANIFICADORAESQUEL<br>LA ANÓNIMA  | ♥<br>RI<br>RI   | CUIT<br>CUIT<br>30712116060<br>30506730038 | CP 1659            | ervaciones                                                                                                    |
| 10       Seget Racdo Social NUM       Number Control Control Contro Control Contect Contente (MANIFICADORA ESQUEL SRUE)                                                                                                    | B       Solge       Razón Social       Reinter el Control       Cuil       Col       Cuil       Cuil       Cuil       Cuil                                                                                                    | <ul> <li>ID</li> <li>398</li> <li>397</li> <li>397</li> <li>397</li> </ul> | Q ŠdigcQ<br>PE<br>LA                          | Razón Social ۹<br>PANIFICADORA ESQUEL SRL<br>SA. IMP. Y EXP. DE LA PATAGONIA              | Nombre<br>PANIFICADORAESQUEL<br>LA ANÓNIMA  | Q ♥<br>Ri<br>Ri | CUIT<br>30712116060<br>30506730038         | СР<br>1659<br>1659 | <ul> <li>Localidades</li> <li>Clasificación</li> <li>SubClasificación</li> <li>Zonas</li> <li>Vendedores</li> <li>Exterior</li> <li>Exterior</li> </ul>                                                                                                    |
| 198       PKI IFICADORAESQUEL       PKI IFICADORAESQUEL       P                                                                                                    | 398       PE       PMIFICADORA ESQUEL SIL       PMIFICADORA ESQUEL       PMI       307/31/3660       1659       Castricación         397       LA       S.M.R.Y ERD. DE LAPRIACONIA       LA NIÓNIAA       PMIFICADORA ESQUEL       PMI       305/67/30038       1659       Castricación         397       LA       S.M.R.Y ERD. DE LAPRIACONIA       LA NIÓNIAA       PMIFICADORA ESQUEL       PMI       305/67/30038       1659       Castricación         397       LA       S.M.R.Y ERD. DE LAPRIACONIA       LA NIÓNIAA       PMI       305/67/30038       1659       Castricación         397       LA       S.M.R.Y ERD. DE LAPRIACONIA       LA NIÓNIAA       PMI       200/001/001       1659       Castricación         397       LA       S.M.R.Y ERD. DE LAPRIACONIA       LA NIÓNIAA       PMI       200/001/001       PMI       200/001/001/001       PMI       200/001/001/001                                                                                                    | 398<br>397<br>397<br>Télefono                                              | PE                                            | PANIFICADORA ESQUEL SRL<br>SA. IMP. Y EXP. DE LAPATAGONIA                                 | PANIFICADORA ESQUEL<br>LA ANÓNIMA           | RI              | 30712116060<br>30506730038                 | 1659               | Clasificación SubClasificación Contactos Contactos                                                                                                    |
| me de Cuenta Corriente (PANIFICADORA ESQUEL SRL)                                                                                                    | 377       La se line i Luis de Lanevadurar la recursar<br>la social social interventione la recursar<br>la social social interventione la recursar<br>la social social social interventione la recursar<br>la social social                                                                                                    | Télefono                                                                   |                                               |                                                                                           |                                             | N               | 30300730038                                | 1059               | SubClasificación  Zonas  SubClasificación  Zonas  SubClasificación  Contactos  Contactos |
| men de Cuenta Corriente (PANIFICADORA ESQUEL SRL)                                                                                                    | Image: Second Second                                                                                                    | Télefono                                                                   |                                               |                                                                                           |                                             |                 |                                            |                    | SubClasificación  Zonas  Vendedores  Exterior  Contactos                                                                                                    |
| tedore contractor<br>Ter Contractor<br>Ter Contrac                                                                                                    | reading and a set of the set of the set of t                                                                                                    | Télefono                                                                   |                                               |                                                                                           |                                             |                 |                                            |                    | Zonas  Zonas  Vendedores  Exterior  Contactos                                                                                                    |
| rei de Cuenta Corriente (PANIFICADORA ESQUEL SR).                                                                                                    | Téctorio       Undefinite         Téctorio       Dirección         Fax       Enast         Saldo a Fecha       8.546,00         Enast       Enast         Saldo a Fecha       8.546,00         Caturars       Recipos         Caturars       Recipos         Recipos       Recipos         Recipos       Recipos         Recipos       Recipos         Recipos       Recipos         Recipos       Recipos <td><ul> <li>↓</li> <li>Télefono</li> </ul></td> <td></td> <td></td> <td></td> <td></td> <td></td> <td></td> <td>Vendedores  Exterior  Contactos</td>                                                                                                    | <ul> <li>↓</li> <li>Télefono</li> </ul>                                    |                                               |                                                                                           |                                             |                 |                                            |                    | Vendedores  Exterior  Contactos                                                                                                    |
| rei de Cuerta Corriente (PANFICADORA ESQUEL SRL)                                                                                                    | ren de Cuenta Corriente (PANIFICADORA ESQUEL SRL)                                                                                                    | Télefono                                                                   |                                               |                                                                                           |                                             |                 |                                            |                    | Vendedores  Exterior  Contactos                                                                                                    |
| ren de Cuerta Corriente (PANFICADORA ESQUEL SRU<br>err                                                                                                    | réefone<br>Técefone<br>Técefon                 | Télefono                                                                   |                                               |                                                                                           |                                             |                 |                                            |                    | Contactos                                                                                                    |
| rer of Luenta Corriente (PANIFICADORA ESQUEL SRL)                                                                                                    | Técerior       File         Técerior       File         Técerior       File         File       File         File       File         <                                                                                                    | Télefono                                                                   |                                               |                                                                                           |                                             |                 |                                            |                    | Contactos                                                                                                    |
| rende Cuenta Corriente (PANIFICADORA ESQUEI SRL)                                                                                                    | Telefono Dirección 5. Martín<br>Fax<br>Telefono Dirección 5. Martín<br>Fax<br>Ver Dados de baja<br>Benitos S Pectuas Recipos S Quenta Cte S Quenta Corriente", veremos cóm<br>conforma ese saldo deudor.<br>Y mediante el botón de "Cuenta Corriente", veremos cóm<br>conforma ese saldo deudor.                                                                                                    | Télefono                                                                   |                                               |                                                                                           |                                             |                 |                                            |                    | Contactos                                                                                                    |
| image: set of the set of the set of                                                                                                    | relefono Dirección 5. Martín<br>Fax<br>relefono Dirección 5. Martín<br>Fax<br>relefono Dirección 5. Martín<br>Fax<br>relefono Dirección 5. Martín<br>Fax<br>relefono Dirección 5. Martín<br>Fax<br>relefono Dirección 5. Martín<br>Fax<br>relefono Dirección 5. Martín<br>Fax<br>relefono Dirección 5. Martín<br>Fax<br>relefono Dirección 5. Martín<br>Fax<br>relefono Dirección 5. Martín<br>relefono Dirección 5. Martín<br>relefono Dirección 5.                                                                                                    | ✓ ■                                                                        |                                               |                                                                                           |                                             |                 |                                            |                    |                                                                                                    |
| rer de Cuenta Corriente (PANIFICADORA ESQUEL SRU<br>et roma de Cuenta Corriente (PANIFICADORA ESQUEL SRU<br>et roma de Cuenta Corriente (PANIFICADORA ESQUEL SRU                                                                                                    | Telefono<br>Fax<br>Telefono<br>Fax<br>Telefono<br>Fax<br>Telefono<br>Fax<br>Telefono<br>Fax<br>Telefono<br>Fax<br>Telefono<br>Fax<br>Telefono<br>Fax<br>Telefono<br>Fax<br>Telefono<br>Fax<br>Telefono<br>Fax<br>Telefono<br>Fax<br>Telefono<br>Telefono<br>Telefo     | Télefono                                                                   |                                               |                                                                                           |                                             |                 |                                            |                    |                                                                                                    |
| rer de Cuenta Corriente (PANEIFCADORA ESQUEL SRU<br>error de Cuenta Corriente (PANEIFCADORA ESQUEL SRU<br>error de Cuenta Cuenta Corriente de Cuenta Cuenta Cuenta Cuenta Cuenta Cuenta Cuenta Cuenta Cuenta Cuenta Cuenta Cuenta Cuen                                                                                                    | reledons de baja de regar in Modificar e liminar e guimiento i ugares i rensporte e fronsporte e fronsporte e fronsporte e for forma ese saldo deudor.                                                                                                    | ↓<br>Télefono                                                              |                                               |                                                                                           |                                             |                 |                                            |                    |                                                                                                    |
| Teir Courte (PANIFICADORA ESQUEL SRL)                                                                                                    | rélefono<br>Fax<br>Télefono<br>Fax<br>Télefono<br>Télefono<br>Télefono<br>Télefono<br>Telefono<br>Telefo               | ۲élefono                                                                   |                                               |                                                                                           |                                             |                 |                                            |                    |                                                                                                    |
| rer de Cuenta Corriente (PANIFICADORA ESQUEL SRL)                                                                                                    | relefono Dirección S. Martín<br>Fax Email<br>Ver Dados de baja Remitos Ver Eacturas Vereigos Vereigos Vereinos Corriente", veremos cóm<br>conforma ese saldo deudor.<br>Mediante el botón de "Cuenta Corriente", veremos cóm<br>conforma ese saldo deudor.<br>Ver Toda la Cuenta Corriente (PANIFICADORA ESQUEL SRL)                                                                                                    | Télefono                                                                   |                                               |                                                                                           |                                             |                 |                                            |                    |                                                                                                    |
| reme de Cuenta Corriente (PANIFICADORA ESQUEL SRL)                                                                                                    | Télefono       Dirección       S. Martín       726         Fax       Email       Saldo a Fecha       8.546,00         O Ver Dados de baja       Beregar       Modificar       Biminar       Egguiniento       Lugares       Articuos         Cotizacion       Recitos       Recitos       Cuenta Corriente", veremos cóm         Cotizacion       Recitos       Recitos       Lugares       ransporte:         Y mediante el botón de "Cuenta Corriente", veremos cóm       conforma ese saldo deudor.         nen de Cuenta Corriente (PANIFICADORA ESQUEL SRL)       Ver Toda la Cuenta Corriente       Ver Toda la Cuenta Corriente                                                                                                    | ↓ Télefono                                                                 |                                               |                                                                                           |                                             |                 |                                            |                    |                                                                                                    |
| rede Corriente (PANIFICADORA ESQUEL SRL)                                                                                                    | Telefono<br>Telefono<br>Fax<br>Telefono<br>Fax<br>Email<br>Ver Dados de baja<br>Remitos vi Eacturas vi Recibos<br>Ver Dados de baja<br>Remitos vi Eacturas vi Recibos<br>Ver Dados de baja<br>Remitos vi Eacturas vi Recibos<br>Ver Dados de baja<br>Remitos vi Eacturas vi Recibos<br>Ver Dados de baja<br>Remitos vi Eacturas vi Recibos<br>Ver Dados de baja<br>Remitos vi Eacturas vi Recibos<br>Ver Dados de baja<br>Remitos vi Eacturas vi Recibos<br>Ver Dados de baja<br>Remitos vi Eacturas vi Recibos<br>Ver Dados de baja<br>Ver Toda la Cuenta Corriente<br>Ver Toda la Cuenta Corriente<br>Ver Toda la                                                                                                    | 1 Télefono                                                                 |                                               |                                                                                           |                                             |                 |                                            |                    |                                                                                                    |
| Telefono<br>Fax<br>Fax<br>Email<br>Ver Dados de baja<br>Beritos<br>Recipos<br>Recipos<br>Re | Telefono<br>Fax<br>Telefono<br>Fax<br>Email<br>Dirección<br>S. Martín<br>Email<br>S. Martín<br>Email<br>Saldo a Fecha<br>Modificar<br>Recibos<br>Cuenta Cte<br>Seguimiento<br>Lugares<br>Transporte:<br>Transporte:<br>Transpor                                                                                                    | ✓ Contraction Télefono                                                     |                                               |                                                                                           |                                             |                 |                                            |                    |                                                                                                    |
| Téléfono Dirección S. Martín 24<br>Fax Email Saldo a Fecha 8.546,<br>Saldo a Fecha 8.546,<br>S                                                                                                    | Télefono<br>Fax Email<br>Ver Dados de baja <u>Agregar</u> <u>Modificar</u> <u>Riminar</u> <u>Saldo a Fecha</u> <u>8.546,00</u><br>Cotización <u>Redidos in Remitos in Eacturas <u>Recibos in Cuenta Cters</u> <u>Seguimiento in Lugares</u> <u>ransporte: in Conforma ese saldo deudor</u>.<br/>Y mediante el botón de "Cuenta Corriente", veremos cóm<br/>conforma ese saldo deudor.</u>                                                                                                    | Télefono                                                                   |                                               |                                                                                           |                                             | 1               |                                            |                    |                                                                                                    |
| Téléfono       Dirección       S. Martín       Tdo         Fax       Email       Saldo a Fecha       8.546,         Saldo a Fecha       8.546,       Saldo a Fecha       8.546,         Solido a Ge baja       Agregar       Modificar       Eliminar       Seguimiento       Lugares       Articulo         Cotizacion       Recibos       Recibos       Cuenta Cter       Seguimiento       Lugares       Transporter         Y mediante el botón de "Cuenta Corriente", veremos có       conforma ese saldo deudor.       Ver Toda la Cuenta Corriente       Ver Toda la Cuenta Corriente                                                                                                    | Téléfono<br>Fax Email<br>Ver Dados de baja<br>Cotización Rei Pedidos Remitos Paturas Recigos Cuenta Cterriente", veremos cóm<br>conforma ese saldo deudor.<br>Téléfono<br>Ver Toda la Cuenta Corriente (PANIFICADORA ESQUEL SRL)                                                                                                    | Télefono                                                                   |                                               |                                                                                           |                                             |                 |                                            |                    | F9] 📐 [F5] 🔗                                                                                                    |
| Fax       Email         Saldo a Fecha       8.546,         Saldo a Fecha       8.546,         Y mediante el botón de "Cuenta Corriente", veremos có         conforma ese saldo deudor.         rmen de Cuenta Corriente (PANIFICADORA ESQUEL SRL)         ferr       Ver Toda la Cuenta Corriente Corriente Corriente Corriente Corriente Corriente Corriente Corriente Corriente Corriente Corriente Corriente Corriente Corriente Corriente Corriente Corriente Corriente Corriente Corriente Corriente Corriente Corriente Corriente Corriente Corriente Corriente Corriente Cor                                                                                                    | Fax Enail Saldo a Fecha 8.546,00<br>Saldo a Fecha 8.546,00<br>Cotizacion Re Pedidos e baja Agregar Modificar Pecipos Centa Cte Seguimiento Lugares ransporter ransporter<br>Cotizacion Re Pedidos Remitos Pedidos Remitos Pecipos Recipos Re                                                                                                    | _                                                                          |                                               | Direc                                                                                     | cción S. Martín                             |                 |                                            |                    | 746                                                                                                    |
| Saldo a Fecha 8.546,<br>Saldo a Fecha 8.546,<br>Saldo a Fecha 8.546,                                                                                                    | Saldo a Fecha 8.546,00<br>Saldo a Fecha 8.546,00<br>Cotizacion Redidos de baja Agregar Modificar Recibos Cuenta Cter Seguimiento Sugares ransporte: The Seguimiento Sugares ransporte: The Seguimie                                                                                                    | Fax                                                                        |                                               | Emai                                                                                      | il 🗌                                        |                 |                                            | Web                |                                                                                                    |
| Image: Section Section                                                                                                    | • Ver Dados de baja       Agregar       Modificar       Eliminar       Articulos         Cotizacion       • Redidos       • Remitos       • Eacturas       • Recigos       • Cuenta Cte       Seguimiento       • Lugares       • Iransporte:       • Iransporte:         V mediante el botón de "Cuenta Corriente", veremos cóm conforma ese saldo deudor.         • men de Cuenta Corriente (PANIFICADORA ESQUEL SRL)                                                                                                    |                                                                            |                                               |                                                                                           |                                             |                 |                                            | Sald               | lo a Fecha 8.546,00                                                                                                    |
| Ver Dados de baja     Agregar      (dudificar Eliminar Eliminar Eliminar Equidos Eacturas Eacturas Recibos Cuenta Cte Seguimiento Lugares Transporte: Transporte: Y mediante el botón de "Cuenta Corriente", veremos có conforma ese saldo deudor. men de Cuenta Corriente (PANIFICADORA ESQUEL SRL) ferr Y mediante de Lucata Corriente (PANIFICADORA ESQUEL SRL) ferr Y mediante al cuenta Corriente (PANIFICADORA ESQUEL SRL) ferr Y mediante de Lucata Corriente (PANIFICADORA ESQUEL SRL)                                                                                                    | Ver Dados de baja          Agregar       Modificar       Eliminar       Agregar       Agregar       Eliminar       Agregar       Agregar       Agregar       Eliminar       Agregar       Agregar       Agregar       Eliminar       Agregar       Agregar       Agregar       Eliminar       Agregar       Agregar       Eliminar       Agregar       Eliminar       Eliminar <td></td> <td></td> <td></td> <td></td> <td></td> <td></td> <td></td> <td></td>                                                                                                    |                                                                            |                                               |                                                                                           |                                             |                 |                                            |                    |                                                                                                    |
| Ver Dados de baja   Agregar Modificar     Cotizacion     Pedidos     Remitos     Eacturas     Recibos     Cuenta Cte      Y mediante el botón de "Cuenta Corriente", veremos có conforma ese saldo deudor.    men de Cuenta Corriente (PANIFICADORA ESQUEL SRL)   ferir   Ver Toda la Cuenta Corrienta Corrienta                                                                                                    | Ver Dados de baja Agregar   Modificar Eacturas Recibos Recibos Recibos Pedidos Remitos Facturas Recibos Recibos Pedidos Remitos Pedidos Remitos Pedidos Remitos Pedidos Remitos Pedidos Remitos Pedidos Remitos Pedidos Remitos Pedidos Remitos Pedidos Pedidos Remitos Pedidos Remitos Pedidos Pedidos Remitos Pedidos Pedidos Remitos Pedidos Pedidos Remitos Pedidos Pedidos Remitos Pedidos Pedidos Pedidos Remitos Pedidos Pedidos<                                                                                                    |                                                                            |                                               |                                                                                           |                                             |                 |                                            |                    |                                                                                                    |
| Cotizacion Recipo       Pedidos       Remitos       Pedidos       Pedidos       Pedi                                                                                                    | Cotizacion Rei Pedidos Remitos Recibos Recibos                                                                                                    | 😑 🗆 V                                                                      | Ver Dados                                     | de baja                                                                                   | <u>Ag</u> regar <u>M</u> od                 | ificar 🔊        | <u>E</u> liminar —                         |                    | 🔕 <u>A</u> rticulos                                                                                                    |
| Y mediante el botón de "Cuenta Corriente", veremos có<br>conforma ese saldo deudor.                                                                                                    | Y mediante el botón de "Cuenta Corriente", veremos cóm<br>conforma ese saldo deudor.                                                                                                    | Cotizacion                                                                 | <b>.</b>                                      | Pedidos 🥥 🔹 Demitos 🕥                                                                     | 🔹 Eacturas 🖉 💌 De                           | ribos 🖉 –       | Cuenta Cte 🦝                               | Sequimiento 📥      | Lunares 🏠 Fransporter                                                                                                    |
| Y mediante el botón de <b>"Cuenta Corriente",</b> veremos có<br>conforma ese saldo deudor.                                                                                                    | Y mediante el botón de <b>"Cuenta Corriente",</b> veremos cóm<br>conforma ese saldo deudor.<br>men de Cuenta Corriente (PANIFICADORA ESQUEL SRL)                                                                                                    |                                                                            | <u> </u>                                      |                                                                                           |                                             |                 |                                            | 5eBannieuro MA     |                                                                                                    |
| Y mediante el botón de <b>"Cuenta Corriente",</b> veremos có<br>conforma ese saldo deudor.<br>Imen de Cuenta Corriente (PANIFICADORA ESQUEL SRL)                                                                                                    | Y mediante el botón de <b>"Cuenta Corriente",</b> veremos cóm<br>conforma ese saldo deudor.<br>men de Cuenta Corriente (PANIFICADORA ESQUEL SRL)<br>erir<br>dedor<br>Pago<br>Fecha<br>OF 105 1/2017<br>OF 105 1/2017<br>OF 105 1/2 |                                                                            |                                               |                                                                                           |                                             |                 | ~                                          |                    |                                                                                                    |
| Y mediante el botón de <b>"Cuenta Corriente",</b> veremos có<br>conforma ese saldo deudor.<br>Imen de Cuenta Corriente (PANIFICADORA ESQUEL SRL)                                                                                                    | Y mediante el botón de <b>"Cuenta Corriente",</b> veremos cóm<br>conforma ese saldo deudor.<br>men de Cuenta Corriente (PANIFICADORA ESQUEL SRL)<br>erir<br>dedor<br>Pago<br>Fecha<br>GE (05 (2017) DE (05 (2017) DE (05 (201                                                                                                    |                                                                            |                                               |                                                                                           |                                             |                 |                                            |                    |                                                                                                    |
| conforma ese saldo deudor.<br>umen de Cuenta Corriente (PANIFICADORA ESQUEL SRL)                                                                                                    | conforma ese saldo deudor.<br>men de Cuenta Corriente (PANIFICADORA ESQUEL SRL)<br>erir Conforma ese saldo deudor.<br>Ver Toda la Cuenta Corrie<br>dedor Pago Fecha Corriente (PANIFICADORA ESQUEL SRL)                                                                                                    |                                                                            |                                               |                                                                                           |                                             | Y mediar        | nte el botón de                            | e <b>"Cuenta C</b> | c <b>orriente",</b> veremos cóm                                                                                                    |
| imen de Cuenta Corriente (PANIFICADORA ESQUEL SRL)<br>ferir 🦕                                                                                                    | men de Cuenta Corriente (PANIFICADORA ESQUEL SRL)<br>erir<br>dedor<br>DE (DE (2017 DE (DE (2017 DE (DE (DE (DE (2017 DE (DE (DE (DE (DE (DE (DE (DE (DE (DE                                                                                                    |                                                                            |                                               |                                                                                           | _                                           | conform         | a ese saldo de                             | eudor.             |                                                                                                    |
| imen de Cuenta Corriente (PANIFICADORA ESQUEL SRL)                                                                                                    | men de Cuenta Corriente (PANIFICADORA ESQUEL SRL)                                                                                                    |                                                                            |                                               |                                                                                           |                                             |                 |                                            |                    |                                                                                                    |
| imen de Cuenta Corriente (PANIFICADORA ESQUEL SRL)                                                                                                    | men de Cuenta Corriente (PANIFICADORA ESQUEL SRL)                                                                                                    |                                                                            |                                               | L                                                                                         |                                             |                 |                                            |                    |                                                                                                    |
| ferir 🦕 📃 Ver Toda la Cuenta Co                                                                                                    | erir 🕜 Ver Toda la Cuenta Corri<br>dedor ९ <sup>e</sup> Pago ९ <sup>e</sup> Fecha ९ <sup>e</sup> ९ <sup>e</sup> ९ <sup>e</sup> ۹ <sup>e</sup> Importe ९ <sup>e</sup> Pago ९ <sup>e</sup> Salor 1<br>05 /05 /2017 05 /05 /2017 05 /2017 05 /2017 05 /2000 00 /200 /2000 /2000 /2000 /2000 /2000 /2000 /2000 /2000                                                                                                    | men de Cue                                                                 | enta Corri                                    | iente (PANIFICADORA ESQUEL S                                                              | RL)                                         |                 |                                            |                    |                                                                                                    |
|                                                                                                    | idedor                                                                                                    | ferir                                                                      |                                               |                                                                                           |                                             |                 |                                            |                    | Ver Toda la Cuenta Corri                                                                                                    |
|                                                                                                    | Idedor Pago C Fecha C Pago C Salo                                                                                                    |                                                                            | l ÷                                           |                                                                                           |                                             | , i÷            |                                            | •                  |                                                                                                    |

Cuando el cliente abone las facturas, sólo resta cargar el **RECIBO** (comprobante de cobro) y saldar los importes de factura. Para conocer cómo llevar las cuentas corrientes mixtas en forma prolija, leer el instructivo de *MANEJO DE CUENTAS CORRIENTES*.

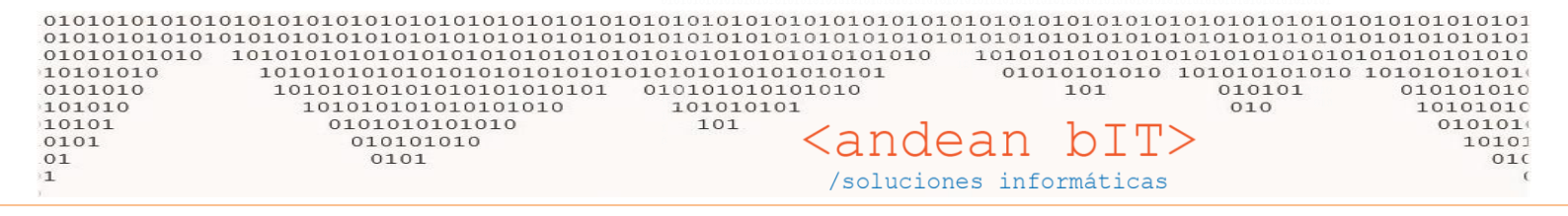

Lo más importante a tener en cuenta es que una factura **FV** se cancela con un **REC**, y una factura **FVP** se cancela con un **RECP** 

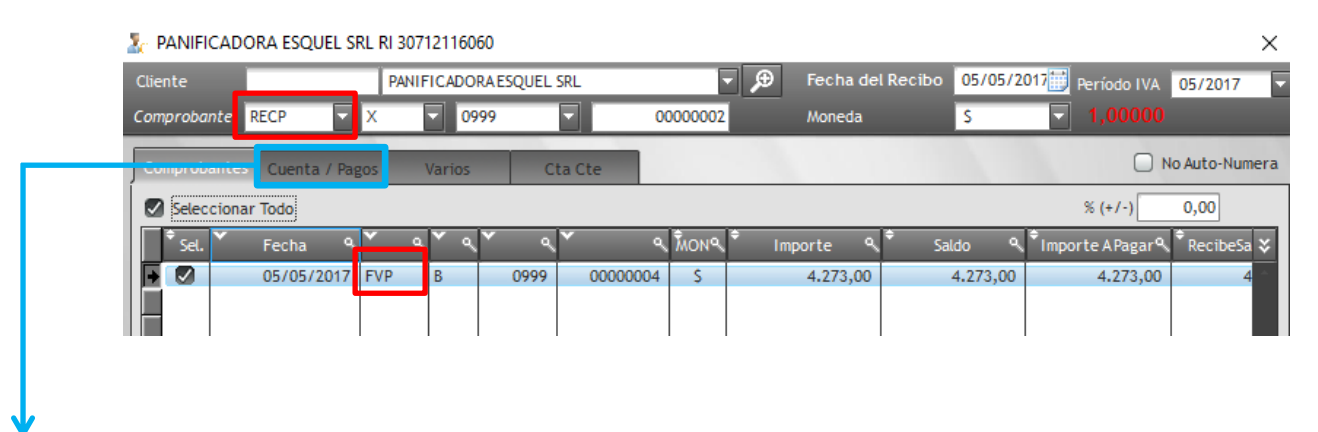

Y en la solapa COBROS / PAGOS se cargará el cobro y la cuenta en la que ingresa el monto saldado.

| 🔀 Selección de Mo | ovimientos |                    | ×    |
|-------------------|------------|--------------------|------|
| Cuenta            | CAJAB      |                    |      |
| Importe a Pagar   | 4.273,00   |                    |      |
|                   | 4273,00    | Cambio:            | 0,00 |
|                   | Aceptar 🖌  | <u>C</u> ancelar 📀 |      |

Esto pueden ir probando hasta que la licencia oficial de factura electrónica. **Estamos en contacto!!** 

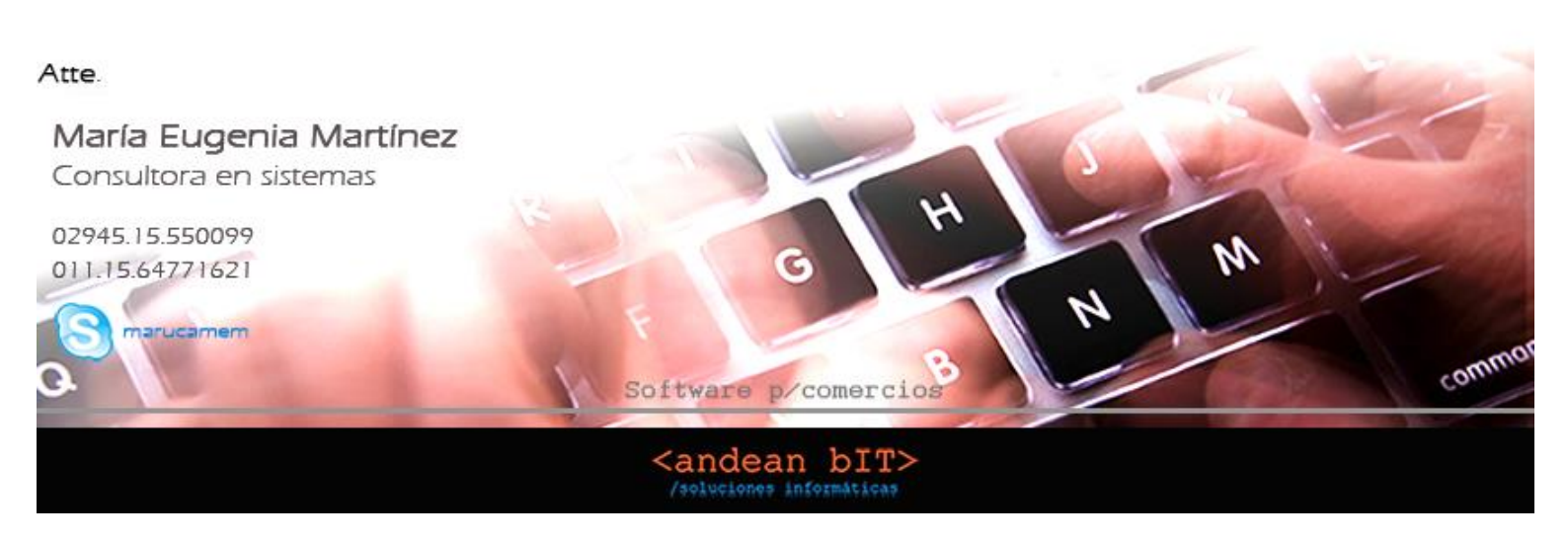